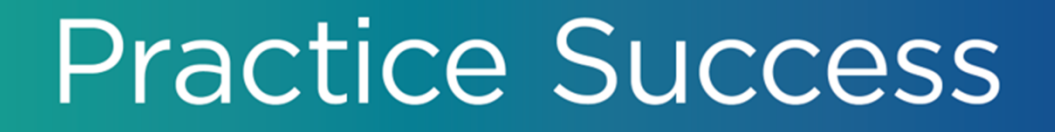

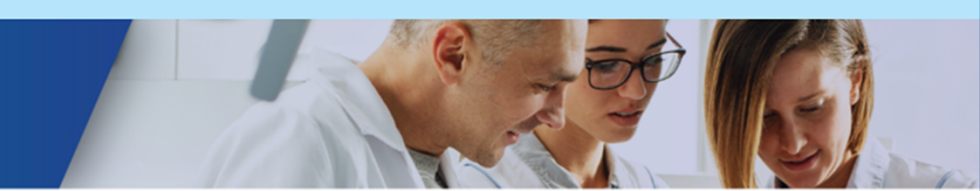

# Production, Collection, and Growth: How Did You Do Last Year?

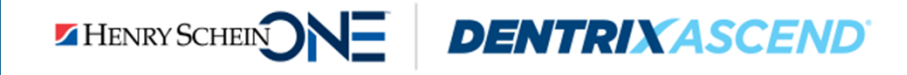

# **Presenter Introduction**

## Jo Lowery

- Over 32 years of experience in the dental field.
- Certified trainer for Henry Schein since 2011.
- Awarded Dentrix Ascend Trainer of the Year in 2017.
- Loves the living breathing nature of Dentrix Ascend and is always excited to see what efficiencies Ascend brings to dentistry next!

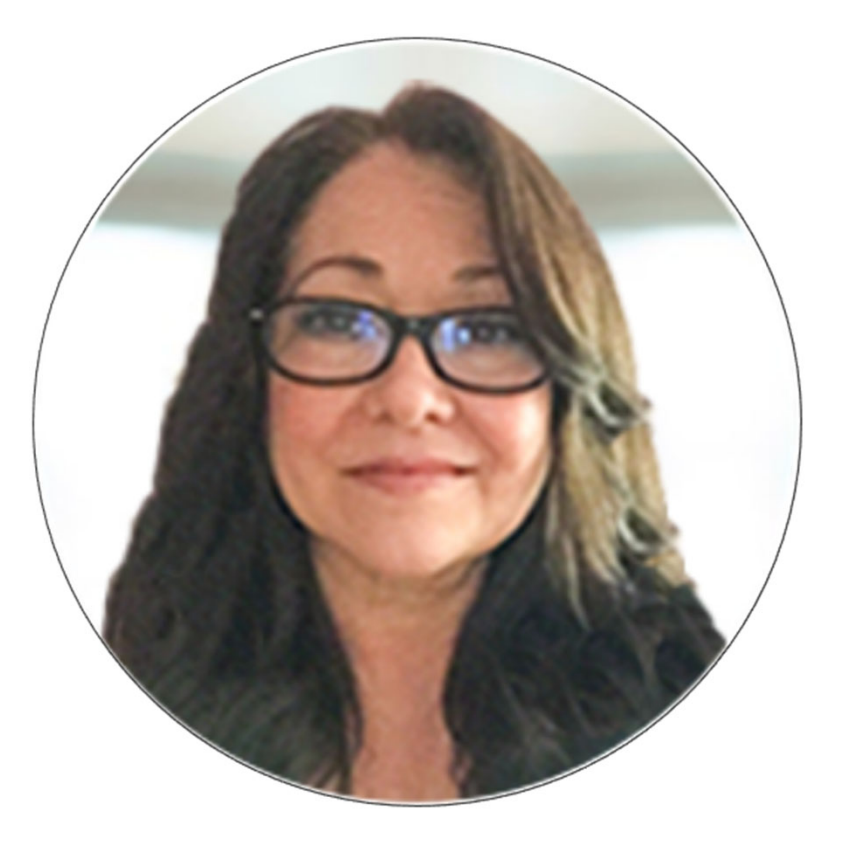

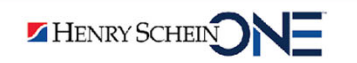

# **Presenter Introduction**

### Annie Blanco

- Henry Schein One Practice Consultant.
- Over 20 years of experience in the dental field.
- Past Dentrix and Dentrix Ascend Trainer. 2017 Rookie of the Year.
- An expert on best practice solutions for operating a successful and profitable business.

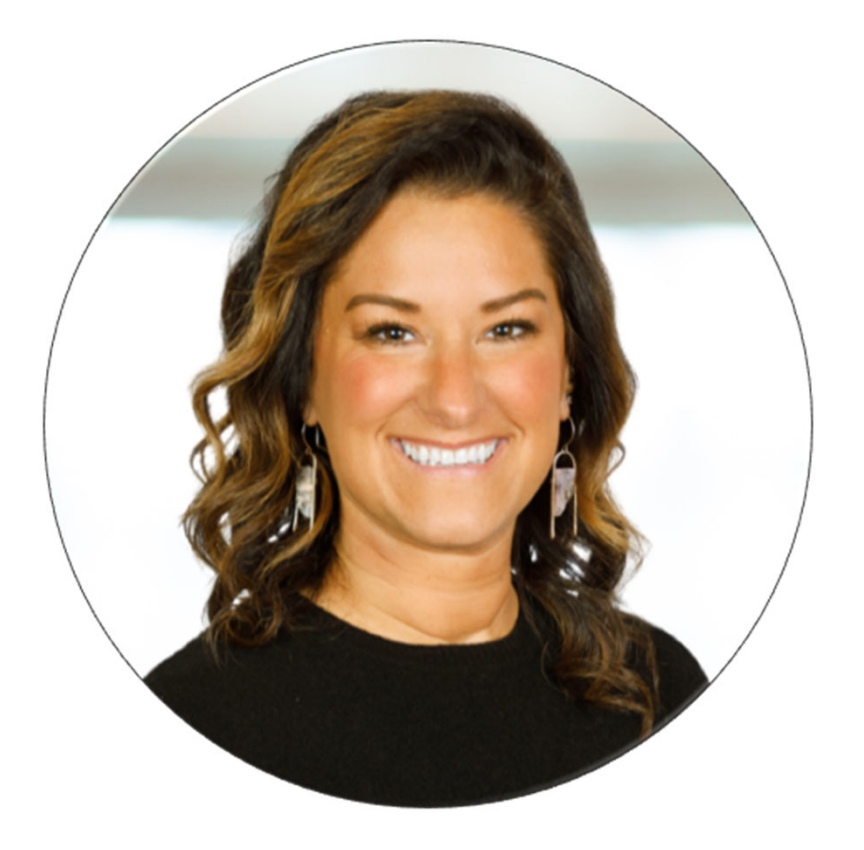

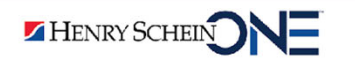

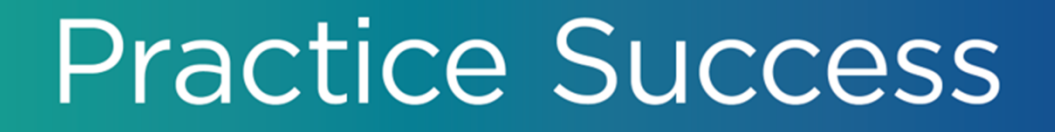

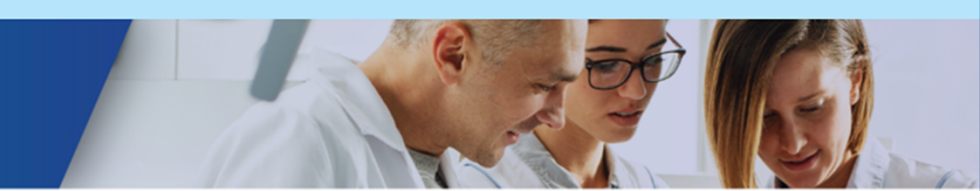

# Production, Collection, and Growth: How Did You Do Last Year?

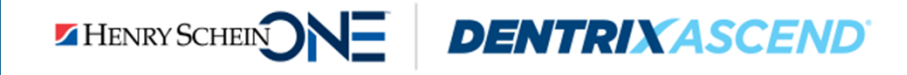

# In this webinar, you will learn to evaluate your:

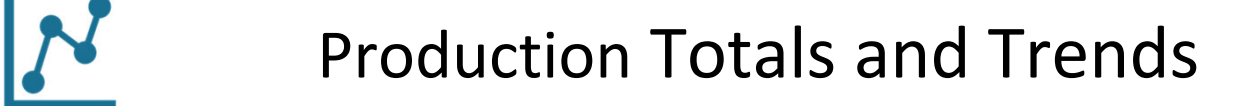

**Collection Success** 

1

**Practice Growth** 

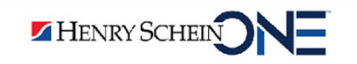

# **Production and Collection in Dentrix Ascend**

| 01/17/2023   | 01/17/2023 | D2750 | Porcelain/HNM Crown Th: 15                                                               | DDS1 | 1,256.00 |
|--------------|------------|-------|------------------------------------------------------------------------------------------|------|----------|
| 01/17/2023   | 01/17/2023 | Ins   | PAYMENT RECEIVED Primary Dental Claim for Georgia-<br>Pacific CIGNA/ EQUICOR (\$1256.00) |      |          |
| 01/17/2023   | 01/17/2023 | Adj   | Insurance Adjustment \$356.00                                                            |      | -356.00  |
| 01/27/2023 9 | 01/27/2023 | Pay   | Insurance Payment - Electronic \$427.50                                                  |      | -427.50  |
| 01/17/2023   | 01/17/2023 | Pay   | Credit Card Payment \$462.50                                                             |      | -462.50  |

#### Production

- Gross Production is any charge that is added the patient's Ledger.
- Net Production is after any discounts, write-offs, and adjustments.

### Collection

• **Collection** is the amount you collect from patient payments and insurance payments.

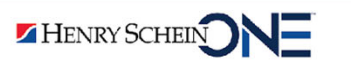

#### Settings > Ledger Options

| L                                               | edger       |                                                      |                       |                                           |                |
|-------------------------------------------------|-------------|------------------------------------------------------|-----------------------|-------------------------------------------|----------------|
| Ledger Options                                  | Payment (–) | Procedure (+)     Charge (+) A                       | Adjustment Credit (–) | Adjustment                                |                |
| Transaction Types Ledger Rul                    | es          |                                                      |                       |                                           |                |
| Payment Methods                                 |             | Charge Adjustment                                    |                       | Credit Adjustment                         |                |
| Insurance Payment - Check                       | 1           | Charge Adjustment                                    | Production 👻 🖍        | <ul> <li>Bankruptcy Write-off</li> </ul>  | Collection 👻 🖍 |
| Insurance Payment - Electronic                  | 1           | ✓ Collected Bad Debt                                 | Production 🗸 🖍        | ✓ Charitable Contribution                 | Collection 👻 🖍 |
| Insurance Payment - Credit Car                  | d 📝         | ✓ Electronic Check Credit                            | Collection 🖌 🗡        | <ul> <li>Credit Adjustment</li> </ul>     | Production 🖌 🖍 |
| Check Payment                                   | 1           | ✓ Initial Balance Forward                            | Production 🗸 🖍        | ✓ Family/Friend Courtesy                  | Production 🗸 🖍 |
| Cash Payment                                    | 1           | Insurance Adjustment                                 | Production 🗸 🖍        | ✓ Full Payment Courtesy                   | Production 🗸 🖍 |
| Credit Card Payment                             | 1           | ✓ Insurance Over-pmt Refund                          | Collection 🖌 🖍        | ✓ Initial Credit Balance Forward          | Production 🗸 🖍 |
| Patient Financing Payment                       | 1           | ✓ NSF Bank Fee                                       | Production 🗸 🖍        | ✓ In-office Write-off                     | Collection 🖌 🖍 |
| <ul> <li>Electronic Transfer Payment</li> </ul> | 1           | ✓ NSF Check                                          | Collection 👻 🖍        | Insurance Adjustment                      | Production 🖌 🖍 |
|                                                 |             | ✓ Patient Refund                                     | Collection 🖌 🖍        | Professional Courtesy                     | Production 🗸 🖍 |
|                                                 |             | ✓ Sales Tax                                          | Production 👻 🖍        | Senior Citizen Courtesy                   | Production 🖌 🖍 |
|                                                 |             | ✓ Transfer Charge Balance                            | Collection 👻 🖍        | Staff Courtesy                            | Production 🗸 🖍 |
|                                                 |             | <ul> <li>Ins Charge Offsetting Adjustment</li> </ul> | Collection 👻 🖍        | ✓ Transfer Credit Balance                 | Production 🖌 🖍 |
|                                                 |             | Credit Card Refund                                   | Collection 🗸 🖍        | ✓ Write-off                               | Collection 👻 🖍 |
|                                                 |             | Credit Card Void                                     | Collection 👻 🖍        | <ul> <li>Offsetting Adjustment</li> </ul> | Production 🗸 🖍 |
|                                                 |             |                                                      |                       | ✓ Discount                                | Production 🗸 🖍 |

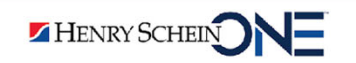

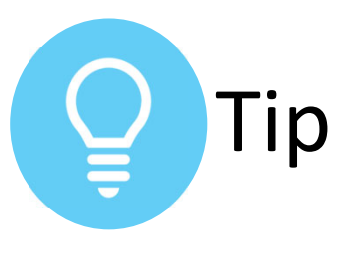

## **Common Adjustments & How to** Use Each One

This article helps you decide which adjustments to use for your practice.

In order to have accurate patient ledgers and reports, you need to use the proper adjustment - depending on whether you want to:

- impact production or collection. •
- increase or reduce the patient ۲ account.

| Led                                             | ger     |                                             |                     |                                             |                |
|-------------------------------------------------|---------|---------------------------------------------|---------------------|---------------------------------------------|----------------|
| Pay                                             | ment (- | -)   Procedure (+) Ch                       | arge (+) Adjustment | Credit (-) Adjustment                       |                |
| Ledger Options                                  |         | /                                           |                     |                                             |                |
| Transaction Types Ledger Rules                  |         |                                             |                     |                                             |                |
| Payment Methods                                 |         | Charge Adjustment                           |                     | Credit Adjustment                           |                |
| Insurance Payment - Check                       | 1       | Charge Adjustment                           | Production 👻 🖍      | Bankruptcy Write-off                        | Collection 👻 🖍 |
| Insurance Payment - Electronic                  | 1       | Collected Bad Debt                          | Production 🗸 🖍      | <ul> <li>Charitable Contribution</li> </ul> | Collection 🖌 🖍 |
| ✓ Insurance Payment - Credit Card               | 1       | <ul> <li>Electronic Check Credit</li> </ul> | Collection 👻 🖍      | <ul> <li>Credit Adjustment</li> </ul>       | Production 🗸 🗡 |
| Check Payment                                   | 1       | ✓ Initial Balance Forward                   | Production 🗸 🖍      | <ul> <li>Family/Friend Courtesy</li> </ul>  | Production 🗸 🖍 |
| <ul> <li>Cash Payment</li> </ul>                | 1       | Insurance Adjustment                        | Production 🗸 🖍      | ✓ Full Payment Courtesy                     | Production 🗸 🖍 |
| <ul> <li>Credit Card Payment</li> </ul>         | 1       | ✓ Insurance Over-pmt Refund                 | Collection 👻 🖍      | ✓ Initial Credit Balance Forward            | Production 🗸 🗡 |
| ✓ Patient Financing Payment                     | 1       | ✓ NSF Bank Fee                              | Production 🗸 🖍      | ✓ In-office Write-off                       | Collection 🗸 🖍 |
| <ul> <li>Electronic Transfer Payment</li> </ul> | 1       | ✓ NSF Check                                 | Collection 👻 🖍      | Insurance Adjustment                        | Production 🗸 🖍 |
|                                                 |         | ✓ Patient Refund                            | Collection 🗸 🖍      | ✓ Professional Courtesy                     | Production 🗸 🖍 |
|                                                 |         | ✓ Sales Tax                                 | Production 🗸 🖍      | Senior Citizen Courtesy                     | Production 🗸 🖍 |
|                                                 |         | ✓ Transfer Charge Balance                   | Collection 👻 🖍      | ✓ Staff Courtesy                            | Production 🗸 🖍 |
|                                                 |         | ✓ Ins Charge Offsetting Adjustment          | Collection 👻 🖍      | ✓ Transfer Credit Balance                   | Production 🗸 🦯 |
|                                                 |         | Credit Card Refund                          | Collection 🗸 🖍      | ✓ Write-off                                 | Collection 🗸 🖍 |
|                                                 |         | Credit Card Void                            | Collection 🗸 🖍      | <ul> <li>Offsetting Adjustment</li> </ul>   | Production 🗸 🦯 |
|                                                 |         |                                             |                     | ✓ Discount                                  | Production 🗸 🖍 |

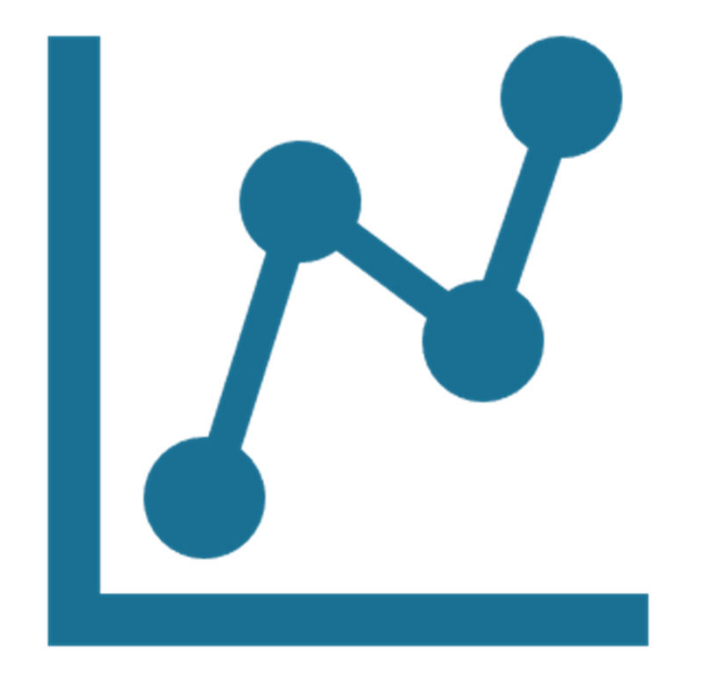

# Production Totals and Trends

## Introduction

Dentrix Ascend has reports to help you evaluate your production totals and trends in your practice.

We recommend these reports:

- Production Trends Chart Report.
- Production Summary HSPA Report.

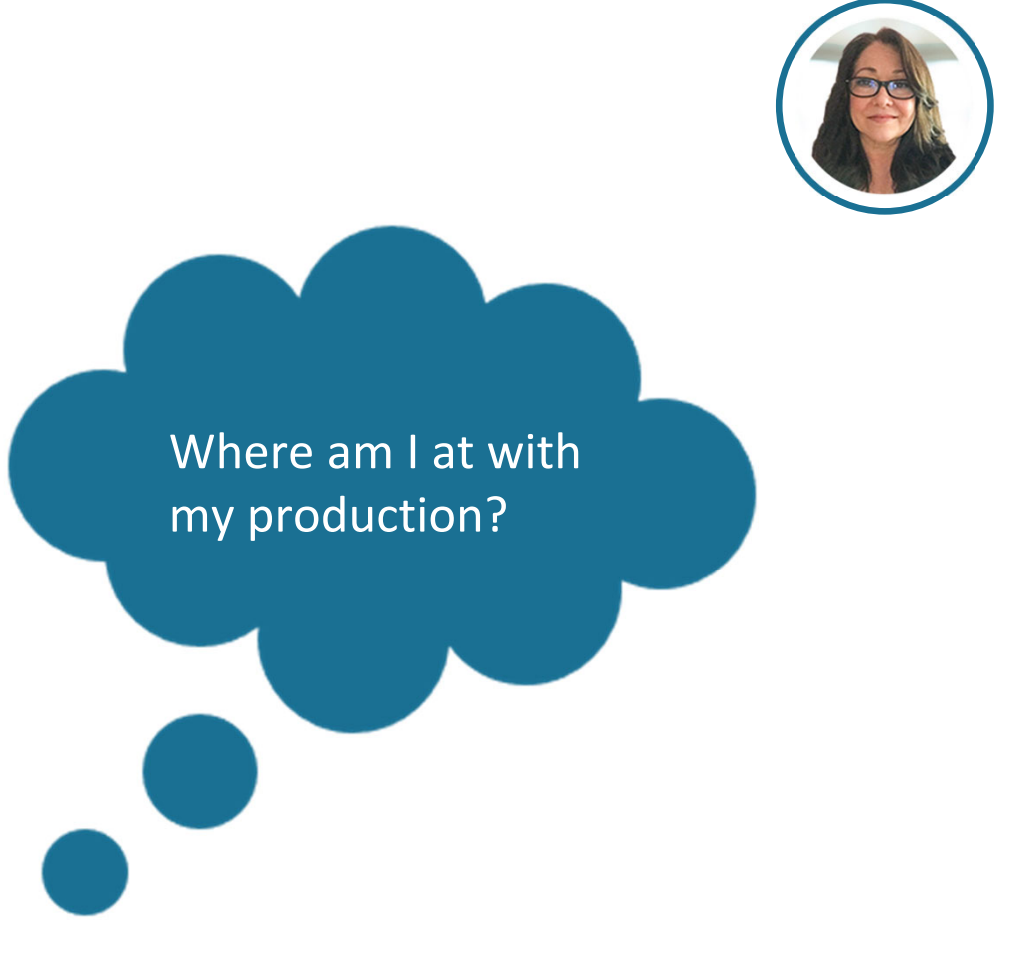

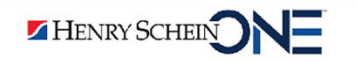

# **Production Trends – Chart Report**

The Production Trends – Chart Report helps you evaluate production trends over the past 12 months.

 Dental
 Dentist
 General Practi..
 Hygienist **Alpine Dental** 300 \$284,466 Vet \$262.513 250 k \$232,746 \$217,210 \$212.564 \$212,202 \$205,399 200 k \$190,07 \$181,50 \$158.27 \$153.86 100 k \$95.072 \$88,569 \$86,952 \$79,901 \$78,542 \$74,620 \$75,051 \$74,448 \$71,181 \$68,351 \$66.409 \$63,501 \$57,577 50 k \$3,927 \$2,098 \$3,1398 \$2.772 \$2.498 \$2.645 1.524 .6500 \$1.968 \$2.046 083 01/2022 02/2022 03/2022 04/2022 05/2022 06/2022 07/2022 08/2022 09/2022 10/2022 11/2022 12/202

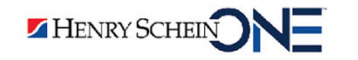

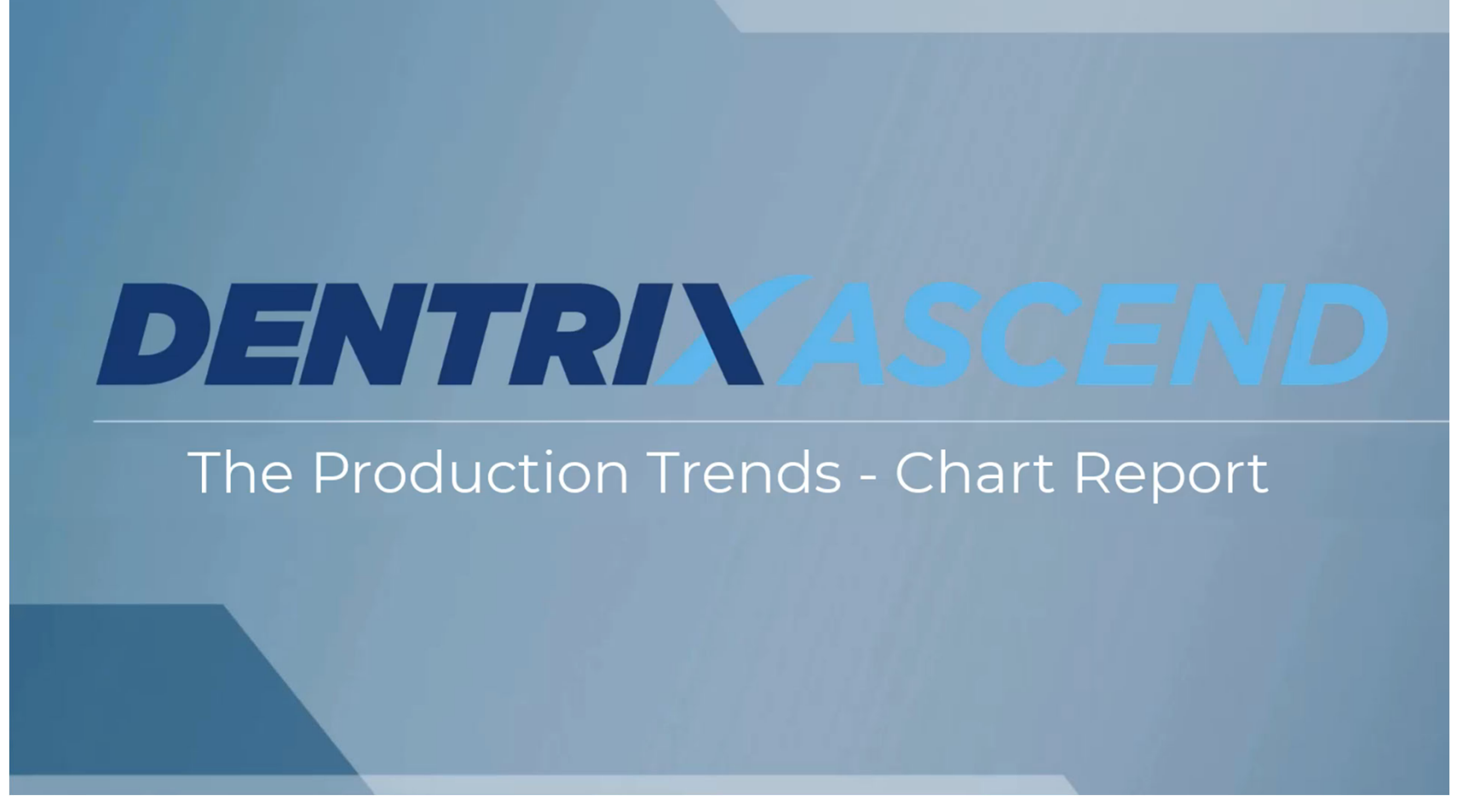

<u>The Production Trends – Chart Report Video</u>

HENRY SCHEIN NE

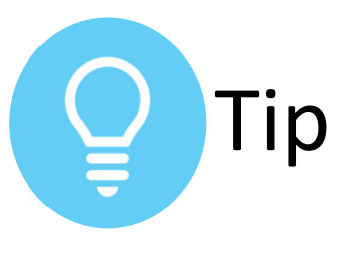

#### **Setting Up the Provider's Specialty**

Setting up a provider's specialty will get you the best views in the Production Trends report.

- On the provider's User Account Information page, click the Provider Info tab.
- Click the Specialty down arrow and select the provider's specialty.
- 3. Click Save.

| Basic Info            | User Roles & Locations | Provider | Info      | Fees     | Working Hours |
|-----------------------|------------------------|----------|-----------|----------|---------------|
| Main Informatio       | on                     |          |           |          |               |
| Short Name *          | Ð                      | Title    |           |          |               |
| DDS3                  |                        |          |           |          |               |
| pecialty<br>Hygienist |                        | Pr       | ovider ap | pointmen | t color *     |
| Dentist               |                        | 1<br>1   |           |          |               |
| Dental                |                        |          |           |          |               |
| Dental Public I       | Health                 |          |           |          |               |
| Dental Special        | ty                     |          |           |          |               |
| Denturist             |                        |          |           |          |               |
| Endodontics           |                        |          |           |          |               |
| Federally Qual        | ified Health Center    |          |           |          |               |
| General Practi        | ce                     |          |           |          |               |
| Hygienist             |                        | s 2      |           |          |               |
| Multi-Specialty       | /                      |          |           |          |               |
|                       |                        |          |           |          |               |
| ity *                 | State *                | 2        | ZIP Code  | *        |               |
|                       |                        |          |           |          |               |

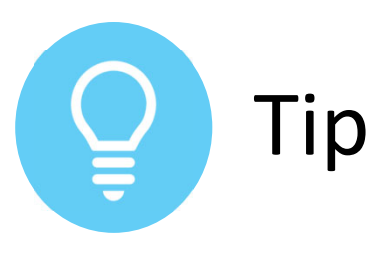

#### **Exporting Analysis Power Reports**

You can export analysis reports to various file formats (PDF, CSV or Excel Workbook).

- 1. Click the More Actions icon.
- 2. Click Export.
- 3. Select CSV or To Excel Workbook.

Follow the prompts for your preferred format.

4. Click Export.

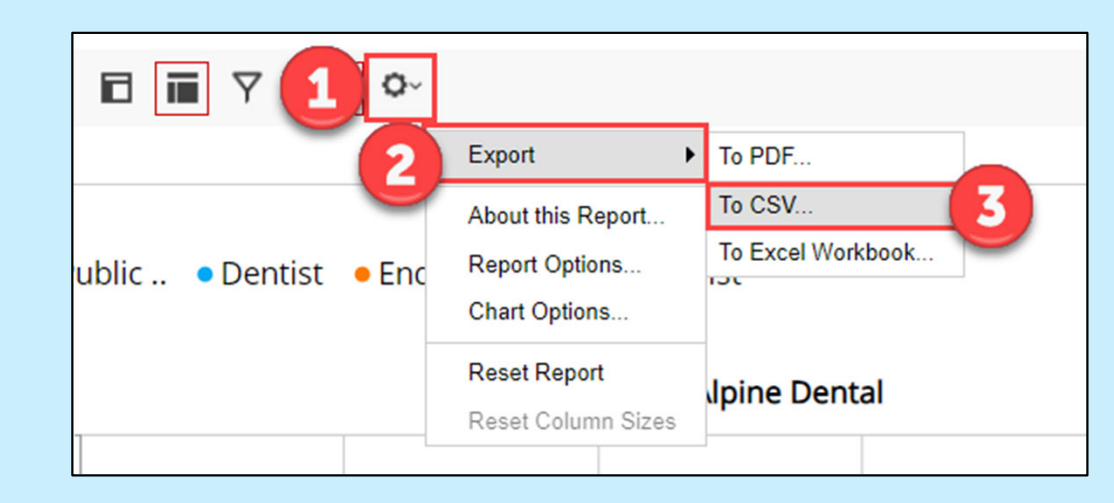

| Export to CSV                                                                               |                    |
|---------------------------------------------------------------------------------------------|--------------------|
| Please select your export options:                                                          |                    |
| <ul> <li>Include Subtotals</li> <li>Keep Measure Formatting</li> <li>Separator ,</li> </ul> |                    |
|                                                                                             | Done Export Cancel |

# **Analyzing the Production Trends – Chart Report**

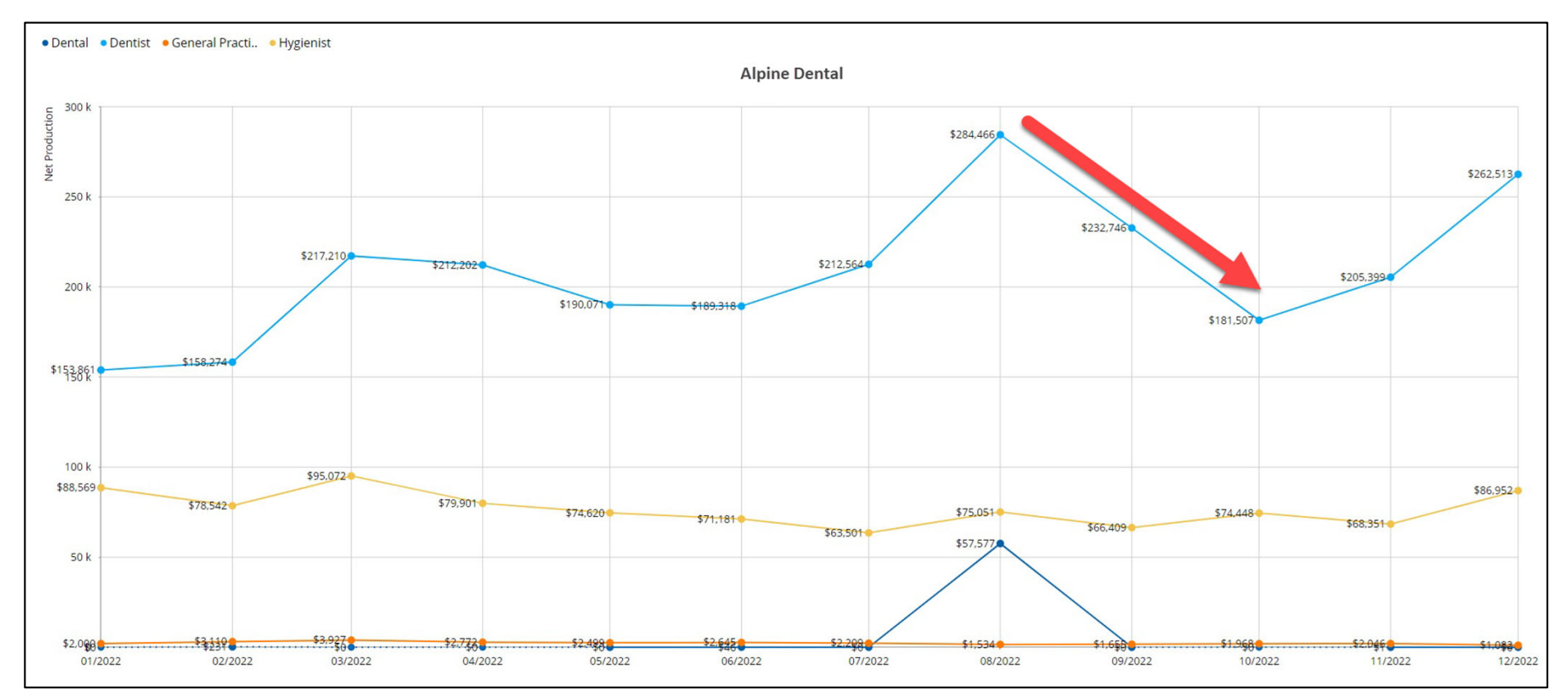

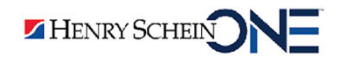

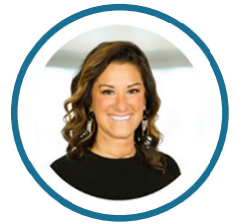

# What You Can Do to Improve Production

- Build relationships with patients.
- Take time to explain treatment plans to patients and why treatment is important.
- Invest in imaging technology that identifies caries and conditions.
- Use online booking for recare appointments.
- If staff shortages, hire temp staff from a staffing agency.
- Get a website and invest in your online presence.
- Train your staff to provide a wonderful patient experience.

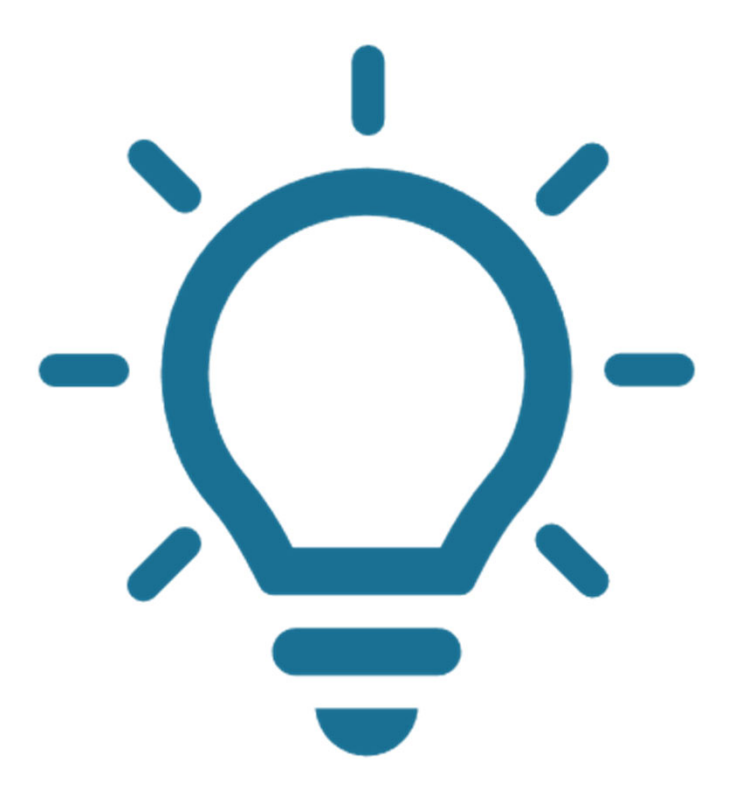

# The Production Summary – HSPA Report

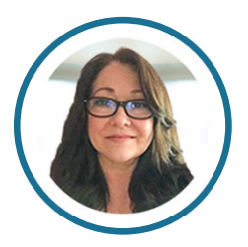

The Production Summary – HSPA Report helps you evaluate your production for completed procedures from the previous 12 months.

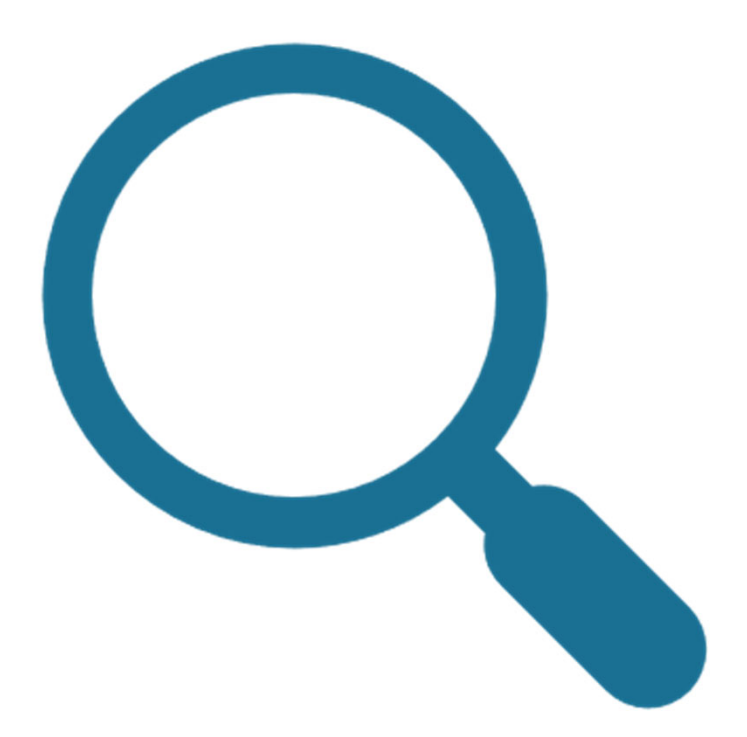

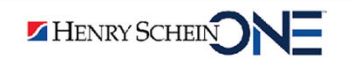

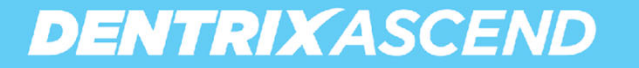

# Benefits of the Production Summary – HSPA Report

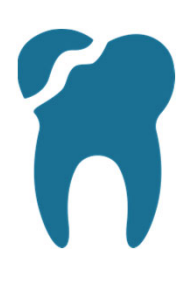

Helps you evaluate the type of dentistry you are doing.

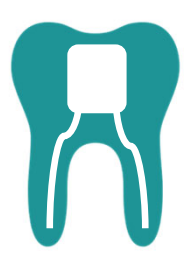

Helps you evaluate what you are referring out of the practice.

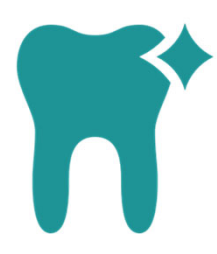

Helps you evaluate your prophy and perio charges.

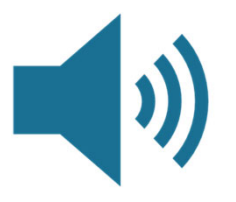

Helps you evaluate your investment in dental technology.

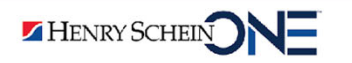

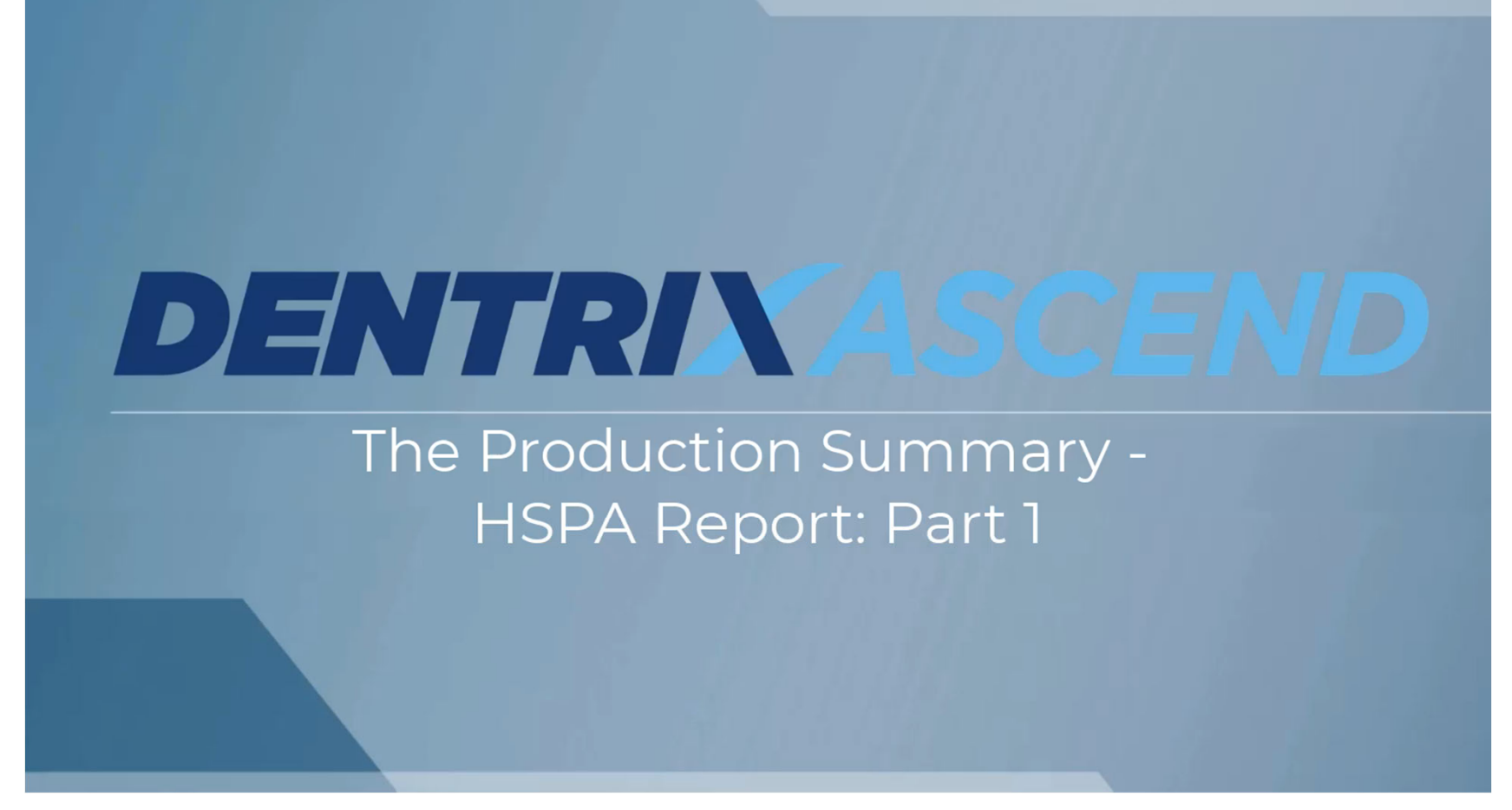

The Production Summary – HSPA Report Part 1 Video

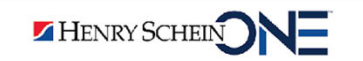

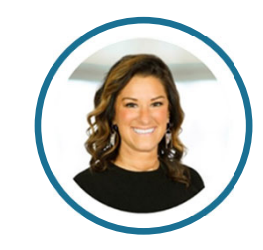

# **Analyzing the Production Summary – HSPA Report**

You should look at your overall procedure production from highest to lowest to help you see your most productive procedures.

| Proc. Code | charges 👻             | Procedure Count | Average    |
|------------|-----------------------|-----------------|------------|
| D0230      | \$4,359,645.00        | <u>117,703</u>  | \$37.04    |
| D2740      | \$3,700,869.82        | 2.977           | \$1,243.15 |
| D0274      | <u>\$1,907,188.00</u> | 22,245          | \$85.74    |
| D1110      | <u>\$1,854,071.57</u> | <u>15,145</u>   | \$122.42   |
| D7210      | <u>\$1,690,189.46</u> | 5,449           | \$310.18   |
| D0330      | \$1,562,999.00        | <u>11,237</u>   | \$139.09   |
| D2392      | \$1,310,285.49        | 4,572           | \$286.59   |
| D0220      | \$1,251,188.60        | 33,962          | \$36.84    |
| D1206      | <u>\$1,083,587.14</u> | <u>19,397</u>   | \$55.86    |
| D3330      | \$1,073,223.60        | 872             | \$1,230.76 |
| D0120      | \$983,864.00          | 13,333          | \$73.79    |
| D0150      | \$828,649.07          | 10,463          | \$79.20    |
| D3221      | \$741,482.00          | 1.773           | \$418.21   |
| D2393      | \$625,450.20          | 1.793           | \$348.83   |
| D2391      | \$568,360.95          | 2,537           | \$224.03   |
| D7953      | \$535,501.00          | 1,106           | \$484.18   |
| D3320      | \$489,523.90          | <u>481</u>      | \$1,017.72 |
| D1120      | \$460,515.00          | 5,264           | \$87.48    |
| D2954      | \$451,028.23          | 1.325           | \$340.40   |
| D3310      | <u>\$444,512.45</u>   | <u>489</u>      | \$909.02   |
| D7250      | \$441,728.00          | <u>1,304</u>    | \$338.75   |
| D4341      | \$438,266.00          | <u>1,595</u>    | \$274.77   |
| D2950      | <u>\$414,016.79</u>   | 1,596           | \$259.41   |
| D5130      | \$409,885.83          | 226             | \$1,813.65 |
| D1351      | \$343,868.38          | 4,786           | \$71.85    |
| D6010      | \$309,859.55          | 168             | \$1,844.40 |
| D5140      | \$303,544.00          | <u>166</u>      | \$1,828.58 |
| D5110      | \$250,885.44          | <u>140</u>      | \$1,792.04 |
| D5211      | \$222,547.00          | <u>1</u> 51     | \$1,473.82 |

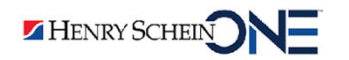

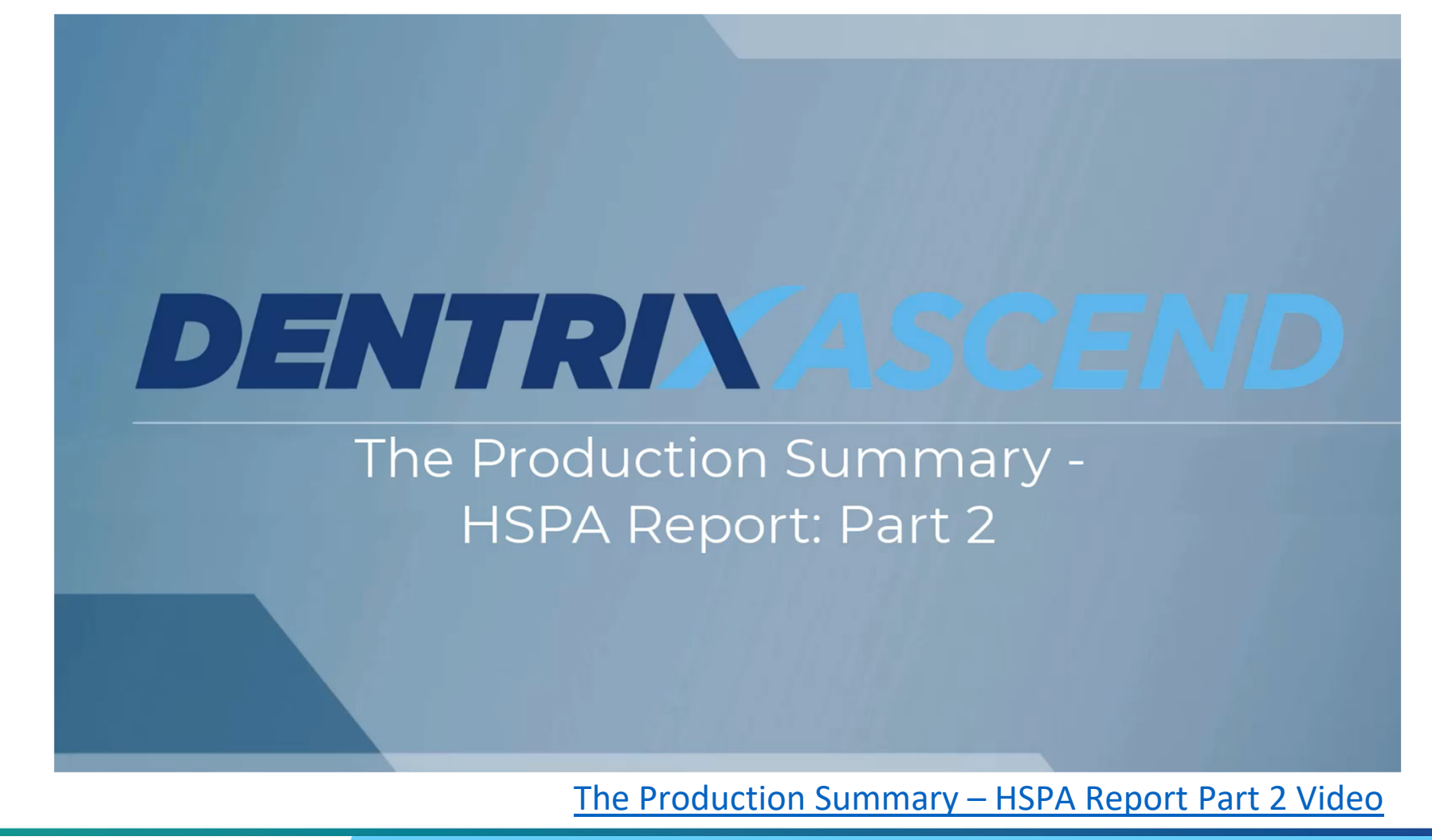

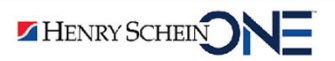

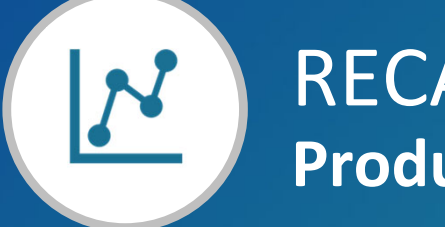

# RECAP Production Totals and Trends

| Production Trends – Chart           | <ul> <li>Helps you evaluate production trends</li></ul>                                                              |
|-------------------------------------|----------------------------------------------------------------------------------------------------|
| Report                              | over the past 12 months.                                                                                             |
| Production Summary –<br>HSPA Report | <ul> <li>Helps you evaluate your production for<br/>completed procedures from the previous<br/>12 months.</li> </ul> |

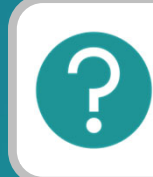

If you have questions, submit them in the question box.

# Where to Get Help

#### Articles

- Production Trends Chart Report
- Production Summary Report
- Exporting a Power Report
- Provider Production Report
- <u>Common Adjustments & How to Use Each One</u>

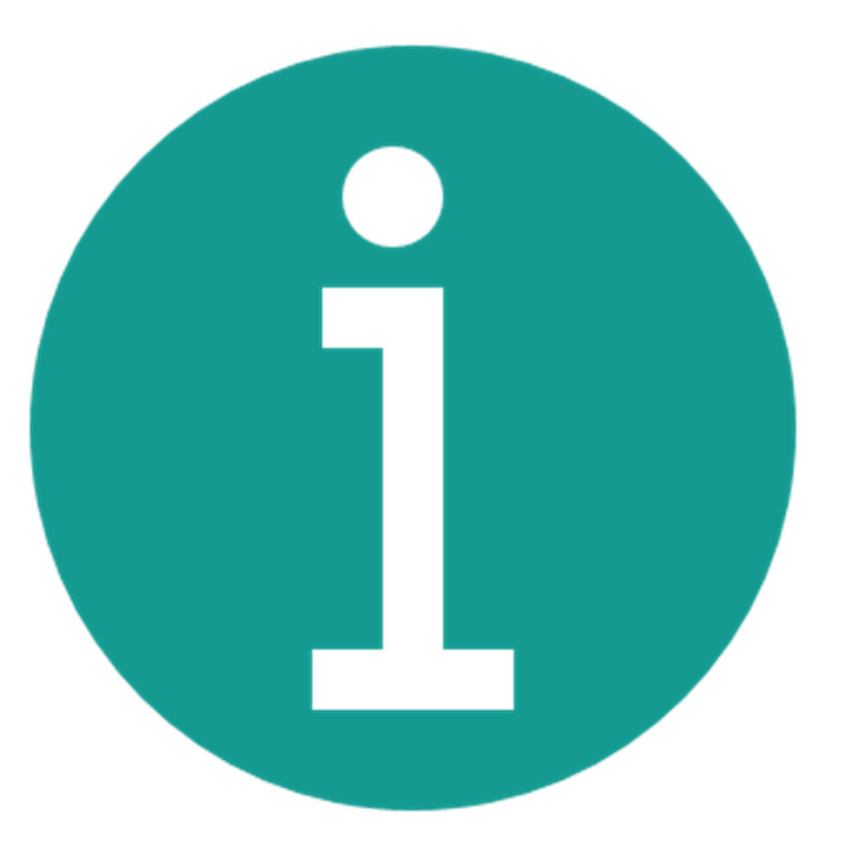

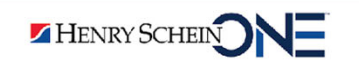

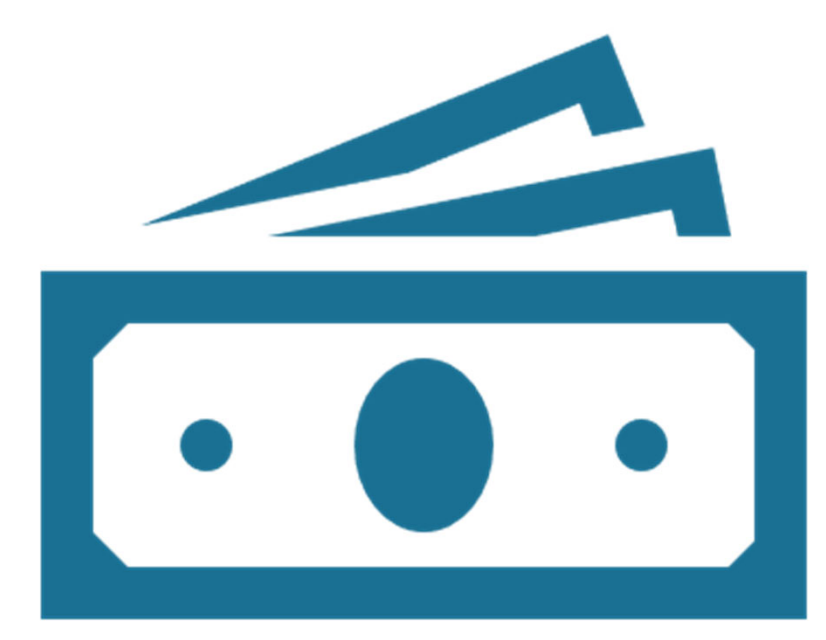

# Collection Success

## Introduction

Dentrix Ascend has reports to help you evaluate how much your practice is collecting based on your production. We recommend these reports:

- Collection Success Report
- Insurance Utilization Report

How much of my production am I actually collecting?

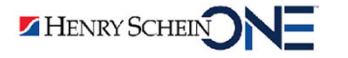

## **Collection Success Report**

The Collection Success report helps you evaluate how you are doing on the success of your collections.

| Location 🔶              | Year 🔶<br>(Service) | Month +<br>(Service) | Production     | Collection      | Collection Success |
|-------------------------|---------------------|----------------------|----------------|-----------------|--------------------|
|                         |                     | Jan                  | \$194,332.98   | -\$184,274.57   | 95%                |
|                         |                     | Feb                  | \$159,892.79   | -\$150,784.12   | 9496               |
|                         |                     | Mar                  | \$190,197.96   | -\$181,281.56   | 95%                |
|                         |                     | Apr                  | \$235,720.92   | -\$215,109.40   | 91%                |
|                         |                     | May                  | \$202,551.37   | -\$187,554.80   | 93%                |
|                         | 2022                | Jun                  | \$213,157.53   | -\$191,259.69   | 90%                |
| Alpine Dental           | 2022                | Jul                  | \$176,794.57   | -\$165,327.93   | 94%                |
|                         |                     | Aug                  | \$239,717.92   | -\$223,709.96   | 93%                |
|                         |                     | Sep                  | \$181,628.55   | -\$165,220.97   | 91%                |
|                         |                     | Oct                  | \$177,150.98   | -\$142,704.09   | 8196               |
|                         |                     | Nov                  | \$142,338.62   | -\$109,955.00   | 77%                |
|                         |                     | Dec                  | \$209,247.63   | -\$69,278.38    | 3396               |
| Alpine Dental Total     |                     |                      | \$2,370,130.47 | -\$1,992,819.87 | 84%                |
|                         |                     | Jan                  | \$159,134.73   | -\$151,614.53   | 95%                |
|                         |                     | Feb                  | \$129,090.11   | -\$126,284.21   | 98%                |
|                         |                     | Mar                  | \$172,505.76   | -\$162,957.46   | 9496               |
|                         |                     | Apr                  | \$181,440.86   | -\$173,339.89   | 96%                |
|                         |                     | May                  | \$162,904.76   | -\$152,157.51   | 93%                |
| Cattonwood Dantal       | 2022                | Jun                  | \$166,051.90   | -\$151,117.57   | 9196               |
| Cottonwood Dental       | 2022                | Jul                  | \$127,811.68   | -\$121,431.93   | 95%                |
|                         |                     | Aug                  | \$152,094.31   | -\$141,388.53   | 93%                |
|                         |                     | Sep                  | \$114,834.50   | -\$98,018.25    | 85%                |
|                         |                     | Oct                  | \$124,808.22   | -\$107,619.85   | 86%                |
|                         |                     | Nov                  | \$125,802.74   | -\$86,966.83    | 69%                |
|                         |                     | Dec                  | \$203,815.52   | -\$56,855.34    | 28%                |
| Cottonwood Dental Total |                     |                      | \$1,869,534.63 | -\$1,536,818.00 | 82%                |

HENRY SCHEIN

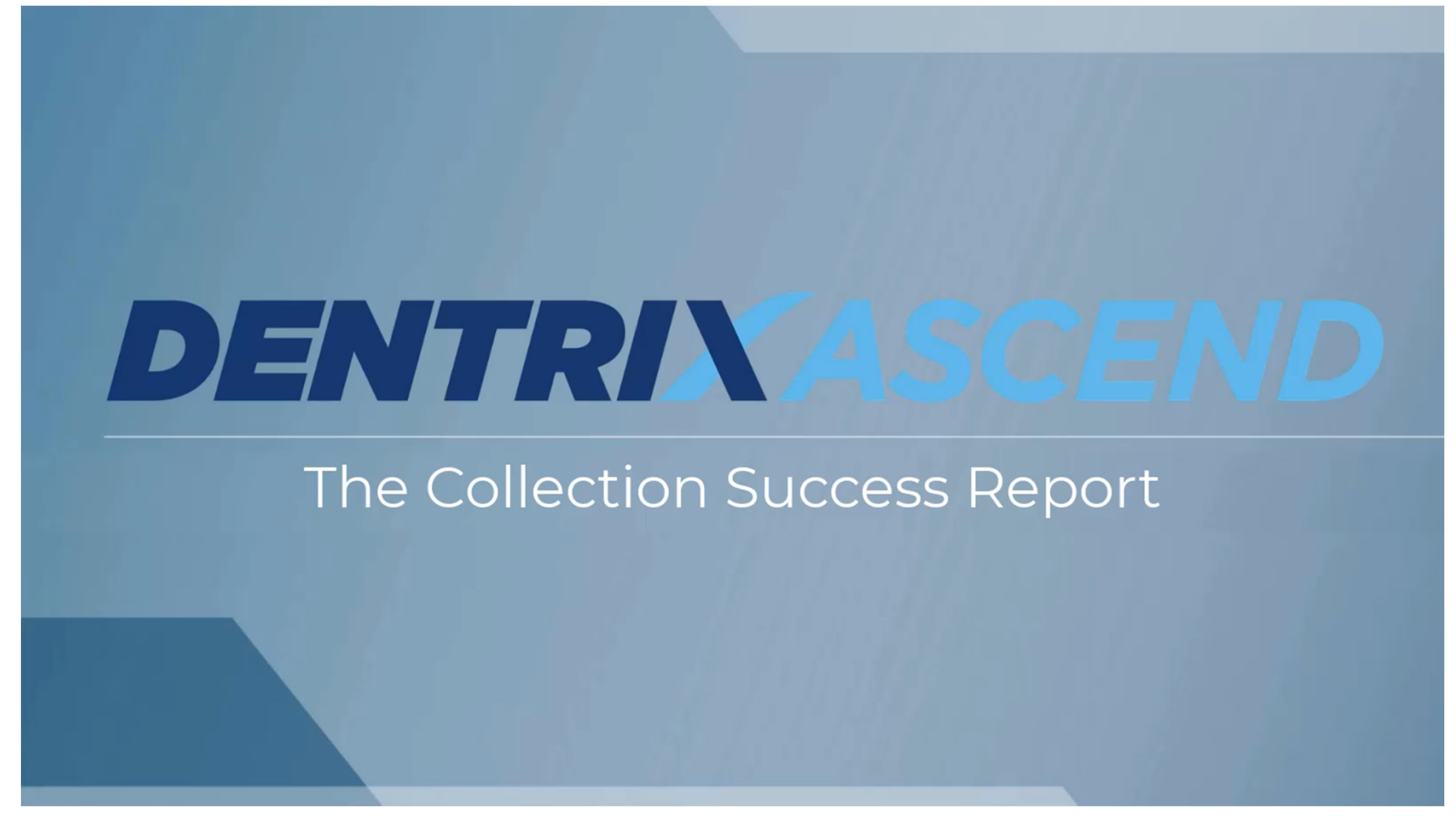

**The Collection Success Report** 

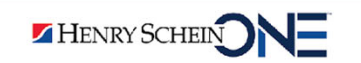

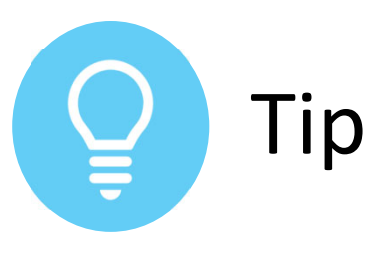

Using the Auto-Refresh Icon

Use auto-refresh so you don't have to repeatedly refresh the page.

- Click the auto-refresh icon before you make changes to the report.
- 2. Make the changes to the report.

The report automatically refreshes.

| ∽ ⊘ 🗉 🖬 🖓 🏂 ∞                                                |                        | View As: 🖬 📗 🗸 |
|--------------------------------------------------------------|------------------------|----------------|
| ✓ 4 Filters                                                  |                        |                |
| Month (First Visit) includes previous 12 Month (First Visit) |                        | © ×            |
| X On First Visit includes True                               |                        |                |
| Location includes Alpine Dental LLC                          |                        |                |
| V Report definition has been modified.                       |                        | Refres Report  |
|                                                              |                        | V              |
| Alpine Dental LLC                                            | Cottonwood Dental Corp |                |
|                                                              |                        |                |
|                                                              |                        |                |
|                                                              |                        |                |

# Analyzing the Collection Success Report

You should look at the Collection Success color-coded percentages to see the relative success from month to month.

• Green is good, red is not good.

| Location                | Year<br>(Service) | Month     (Service) | Production     | Collection      | Collection Success |
|-------------------------|-------------------|---------------------|----------------|-----------------|--------------------|
|                         |                   | Jan                 | \$194,332.98   | -\$184,274.57   | 9596               |
|                         |                   | Feb                 | \$159,892.79   | -\$150,784.12   | 9496               |
|                         |                   | Mar                 | \$190,197.96   | -\$181,281.56   | 95%                |
|                         |                   | Apr                 | \$235,720.92   | -\$215,109.40   | 9196               |
|                         |                   | May                 | \$202,551.37   | -\$187,554.80   | 93%                |
|                         | 2022              | Jun                 | \$213,157.53   | -\$191,259.69   | 90%                |
| Alpine Dental           | 2022              | Jul                 | \$176,794.57   | -\$165,327.93   | 94%                |
|                         |                   | Aug                 | \$239,717.92   | -\$223,709.96   | 93%                |
|                         |                   | Sep                 | \$181,628.55   | -\$165,220.97   | 9196               |
|                         |                   | Oct                 | \$177,150.98   | -\$142,704.09   | 8196               |
|                         |                   | Nov                 | \$142,338.62   | -\$109,955.00   | 7796               |
|                         |                   | Dec                 | \$209,247.63   | -\$69,278.38    | 33%                |
| Alpine Dental Total     |                   |                     | \$2,370,130.47 | -\$1,992,819.87 | 84%                |
|                         |                   | Jan                 | \$159,134.73   | -\$151,614.53   | 95%                |
|                         |                   | Feb                 | \$129,090.11   | -\$126,284.21   | 98%                |
|                         |                   | Mar                 | \$172,505.76   | -\$162,957.46   | 9496               |
|                         |                   | Apr                 | \$181,440.86   | -\$173,339.89   | 96%                |
|                         |                   | May                 | \$162,904.76   | -\$152,157.51   | 93%                |
|                         | 2022              | Jun                 | \$166,051.90   | -\$151,117.57   | 9196               |
| Cottonwood Dental       | 2022              | Jul                 | \$127,811.68   | -\$121,431.93   | 95%                |
|                         |                   | Aug                 | \$152,094.31   | -\$141,388.53   | 93%                |
|                         |                   | Sep                 | \$114,834.50   | -\$98,018.25    | 85%                |
|                         |                   | Oct                 | \$124,808.22   | -\$107,619.85   | 86%                |
|                         |                   | Nov                 | \$125,802.74   | -\$86,966.83    | 69%                |
|                         |                   | Dec                 | \$203,815.52   | -\$56,855.34    | 28%                |
| Cottonwood Dental Total |                   |                     | \$1,869,534.63 | -\$1,536,818.00 | 82%                |

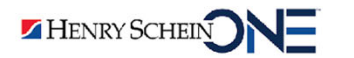

# What Percentage Matters?

Your collections goal should be 98%.

"The average dental practice is losing 9% of their production to uncollected revenues. This means if you are producing \$60,000 per month, you are losing an average of \$5,400 per month! That's almost \$65,000 per year of lost revenue."

> DentistryIQ, <u>Dentists: Ignoring your collections</u> percentage is like throwing money away

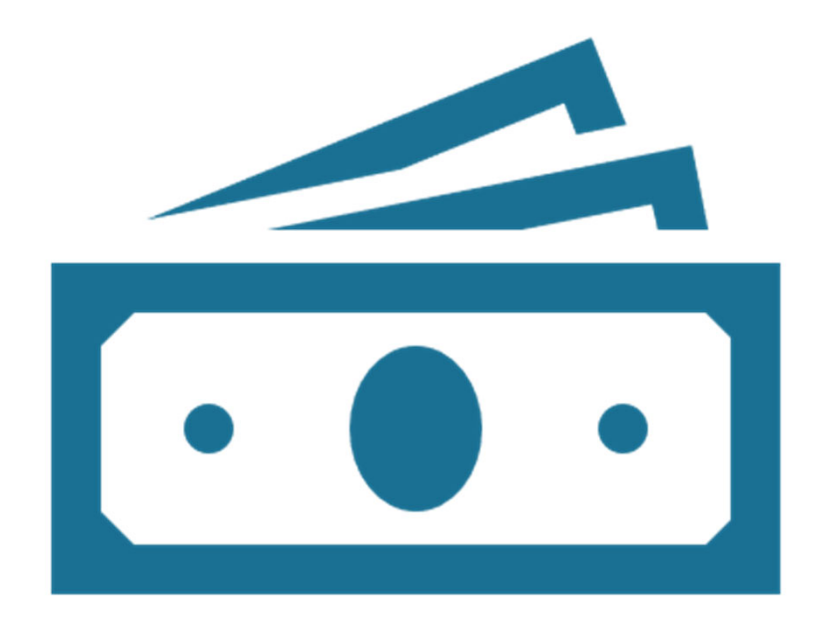

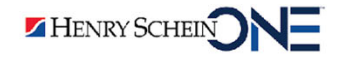

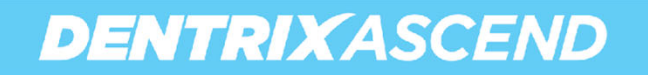

# **Improving Your Collection Success**

To improve your collection success, you should be:

- Collecting payment at the time of service.
- Dedicating a staff member to **just** patient check-out.
- Using workflow compliance in Dentrix Ascend.

HENRY SCHEIN

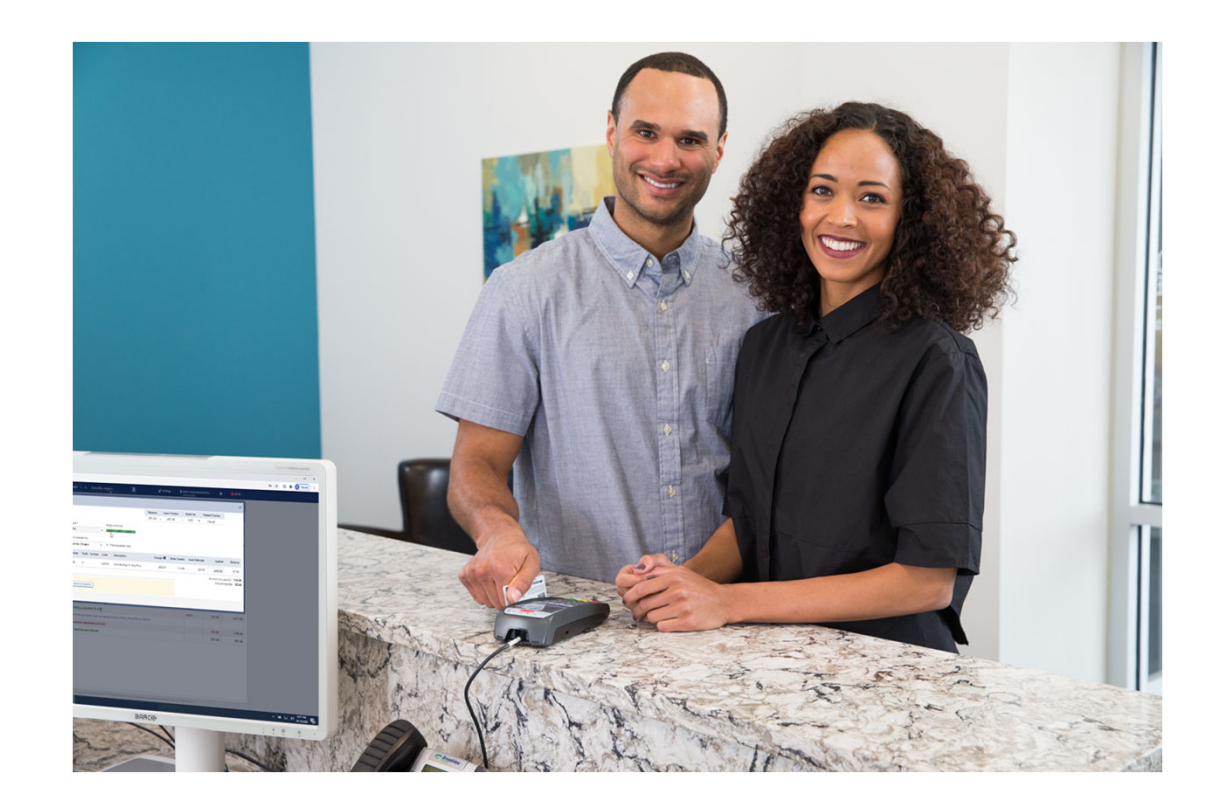

## **Dentrix Ascend Workflow Compliance**

Using workflow compliance in Dentrix Ascend will help improve your collections. It reminds you to collect payment before the patient leaves the office.

 Watch <u>Patient Checkout Using Exit</u> <u>Workflow Compliance</u> to learn more.

HENRY SCHEIN

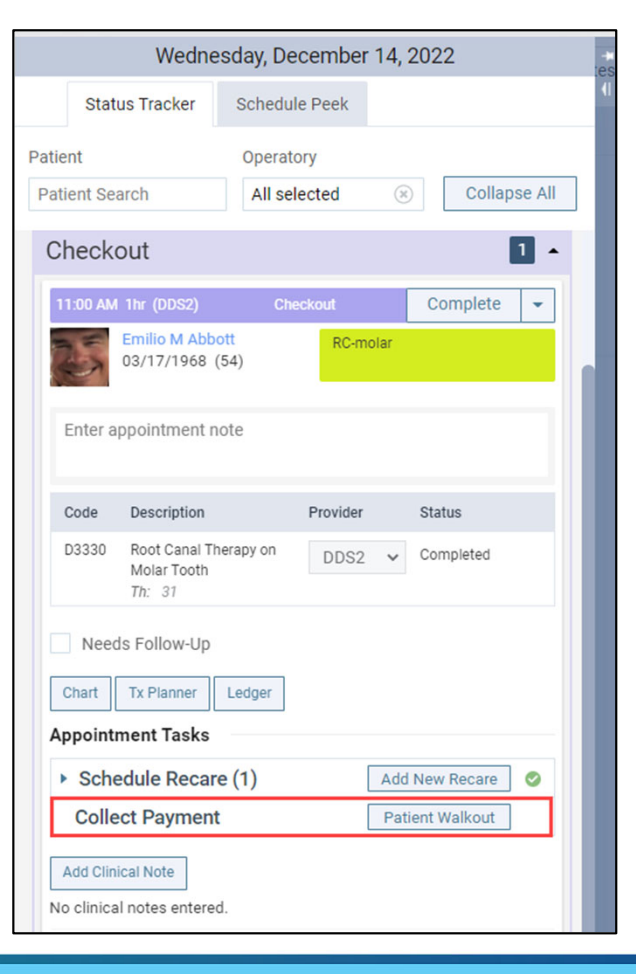

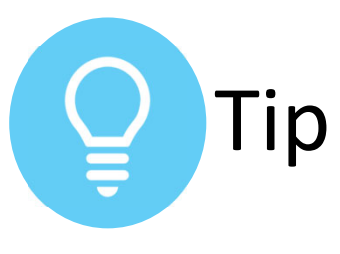

#### Setting Up a Discount Plan

You can set up a discount plan for patients that do not have insurance to improve your collection success.

- From the Home menu, open the **Patient Information** page.
- 2. Select a **discount plan** and a **fee schedule.**
- 3. Click the calendar icon next to Discount plan expiration to select a date from the date picker.
- 4. Click Save.

|               | M.I.                                      | Last                                                                                                    | name *                                                                                                    |                  |                                                                                                    |                                                                                                    |
|---------------|-------------------------------------------|----------------------------------------------------------------------------------------------------|----------------------------------------------------------------------------------------------------|------------------|----------------------------------------------------------------------------------------------------|----------------------------------------------------------------------------------------------------|
|               |                                           | Jon                                                                                                    | es                                                                                                    |                  |                                                                                                    |                                                                                                    |
| me            |                                           |                                                                                                    |                                                                                                    | Title            | Suffix                                                                                                    |                                                                                                    |
|               |                                           |                                                                                                    |                                                                                                    |                  |                                                                                                    |                                                                                                    |
| В             | 3irthdate *                               |                                                                                                    |                                                                                                    | Status           |                                                                                                    |                                                                                                    |
| ~             | 01/30/19                                  | 89                                                                                                    |                                                                                                    | Active           |                                                                                                    | ~                                                                                                    |
|               |                                           |                                                                                                    | Fi                                                                                                    | rst visit        | Last visit                                                                                                    |                                                                                                    |
|               | $\zeta_{2}$                               |                                                                                                    | C                                                                                                    | 9/23/2022        | 09/23/2022                                                                                                    | 2                                                                                                    |
| ity # 🕕       |                                           |                                                                                                    | Primary provid                                                                                                    | ier              |                                                                                                    |                                                                                                    |
| ###           |                                           |                                                                                                    | DDS2 - Bran                                                                                                    | nan Greenwell    |                                                                                                    | ~                                                                                                    |
| n Selec       | ct a fee sc                               | hedul                                                                                                    | e*                                                                                                    |                  |                                                                                                    |                                                                                                    |
| sured) 🗸 Unir | nsured Dis                                | scour                                                                                                    | nt Plan                                                                                                    | ~                |                                                                                                    |                                                                                                    |
| n expiration  |                                           |                                                                                                    |                                                                                                    |                  |                                                                                                    |                                                                                                    |
| *             |                                           |                                                                                                    |                                                                                                    |                  |                                                                                                    |                                                                                                    |
|               |                                           |                                                                                                    |                                                                                                    |                  |                                                                                                    |                                                                                                    |
|               |                                           |                                                                                                    |                                                                                                    |                  |                                                                                                    |                                                                                                    |
| Cancel        |                                           |                                                                                                    |                                                                                                    |                  |                                                                                                    |                                                                                                    |
|               | me ty #  ty # ty # ty # ty # ty # ty # ty | M.I.<br>me<br>Birthdate *<br>01/30/19<br>()<br>ty # ()<br>###<br>n Select a fee sc<br>isured) V Uninsured Dia<br>n expiration<br>Birthdate * | M.I. Last<br>Jon<br>me<br>Birthdate *<br>01/30/1989<br>()<br>ty # ()<br>ty # ()<br>ty | M.I. Last name * | M.I. Last name *<br>Jones<br>me Title Birthdate * Status O1/30/1989 Active First visit 09/23/2022 ty # ODS2 - Brannan Greenwell<br>m Select a fee schedule * uninsured Discount Plan  n expiration © © © Cancel | M.I. Last name*<br>Jones<br>me Title Suffix<br>Birthdate * Status<br>V 01/30/1989 Active<br>First visit Last visit<br>09/23/2022 09/23/2022<br>ty #  Primary provider<br>### DDS2 - Brannan Greenwell<br>n Select a fee schedule *<br>sured) V Uninsured Discount Plan V<br>n expiration<br>B EXAMPLE A Status |

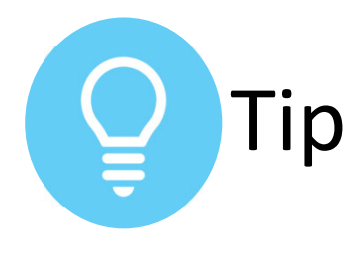

### Discount Plan Expiration Notifications

When you select a discount plan expiration date, notifications **automatically alert** you when a discount plan has expired or will expire soon.

| Basic | : (unir | isure | d)      | •       | U            | ninsu | d Discount Plan 🗸                               |       |
|-------|---------|-------|---------|---------|--------------|-------|-------------------------------------------------|-------|
| scou  | nt pla  | n exp | oiratio | n       |              |       |                                                 |       |
| 3/03  | /202    | 3     | ×       | <u></u> |              |       |                                                 |       |
| •     | м       | ARCH  | 4       | •       | <b>4</b> 202 | 23 🕨  |                                                 |       |
| SUN   | MON     | TUE   | WED     | THU     | FRI          | SAT   |                                                 |       |
| 26    | 27      | 28    | 1       | 2       | 3            | 4     |                                                 |       |
| 5     | 6       | 7     | 8       | 9       | 10           | 11    |                                                 |       |
| 12    | 13      | 14    | 15      | 16      | 17           | 18    | Monday, February 27, 2023                       |       |
| 19    | 20      | 21    | 22      | 23      | 24           | 25    | Status Tracker Schedule Peek                    | 1     |
| 26    | 27      | 28    | 29      | 30      | 31           | 1     |                                                 |       |
| 2     | 3       | 4     | 5       | 6       | 1            | 8     | Patient Search DOWELL -2; DOWE (8) Collapse All |       |
|       |         |       |         |         |              |       | Arriving 0 -                                    | ill - |
|       |         |       |         |         |              |       | Here 0                                          |       |
|       |         |       |         |         |              |       | Ready                                           |       |
|       |         |       |         |         |              |       | Warning                                         |       |
|       |         |       |         |         |              |       | Chair<br>Discount plan will expire on           |       |
|       |         |       |         |         |              |       | Chec 03/03/2023 and may need to be              |       |
|       |         |       |         |         |              |       | renewed soon.                                   |       |
|       |         |       |         |         |              |       | Samantha Rogers                                 |       |
|       |         |       |         |         |              |       | 11/11/1986 (35)                                 |       |
|       |         |       |         |         |              |       | Text messages                                   |       |
|       |         |       |         |         |              |       | Enter appointment note                          |       |
|       |         |       |         |         |              |       |                                                 |       |

## **Insurance Utilization Report**

The Insurance Utilization report helps you evaluate the percentage of your business that is billed out to insurance and how much you collect from each carrier.

How much am I collecting from my insurance carriers?

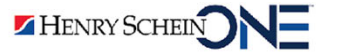

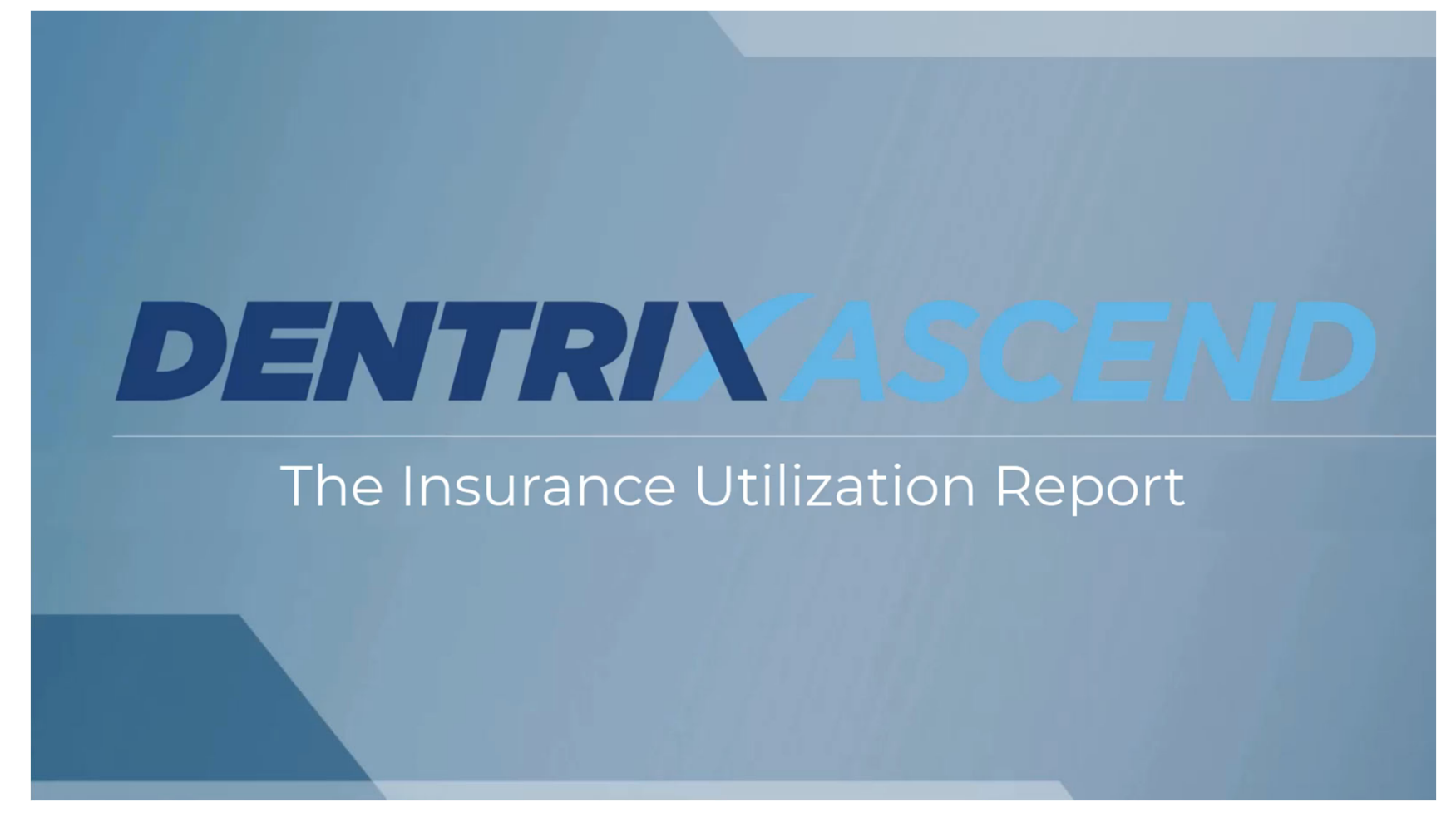

The Insurance Utilization Report Video

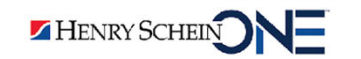

The Insurance Utilization Report displays production and collections from each insurance for the previous 12 months.

The report displays color-coded bar charts:

- Patient Count (purple)
- Net Production (purple)

HENRY SCHEIN

- % Write-off (green to red)
- Average Write-off (green to red)

| Claim Carrier                      | Patient Count | Procedure Charges   | Total Write-off | Net Production      | 96 Write-off | Average Write-off | Collection           |
|------------------------------------|---------------|---------------------|-----------------|---------------------|--------------|-------------------|----------------------|
| Aetna                              | <u>499</u>    | \$685,584.55        | -\$244,589.92   | \$440,994.63        | -35.7%       | \$490.16          | <u>-\$262,388.47</u> |
| Aetna PPO                          | <u>110</u>    | <u>\$170,871.00</u> | -\$66,118.81    | <u>\$104,752.19</u> | -38.7%       | \$601.08          | -\$59,842.45         |
| Alignment Health Plan              | 1             | \$475.00            | \$0.0           | \$475.00            | 0.0%         | \$0.00            | -                    |
| Always Care Benefits               | 1             | \$560.00            | -\$2.00         | \$558.00            | -0.4%        | \$2.00            |                      |
| Ameriben Solutions                 | 1             | \$977.00            | \$0.00          | \$977.00            | 0.0%         | \$0.00            | -\$865.00            |
| Ameritas Life Insurance Corp       | <u>71</u>     | <u>\$116,463.00</u> | -\$43,084.37    | \$73,378.63         | -37.0%       | \$606.82          | -\$29,883.26         |
| Anthem BC MN                       | <u>43</u>     | \$61,013.00         | -\$24,285.63    | \$36,727.37         | -39.8%       | \$564.78          | -\$13,980.07         |
| Anthem Blue Cross CA               | 280           | \$411,014.00        | -\$196,633.19   | <u>\$214,380.81</u> | -47.8%       | \$702.26          | -\$93,273.25         |
| Anthem Dental Complete- Scripps    | 136           | \$235,886.00        | -\$114,587.75   | <u>\$121,298.25</u> | -48.6%       | \$842.56          | -\$58,028.51         |
| BCBS FED (MEDICAL)                 | <u>30</u>     | \$48,497.00         | -\$6,461.98     | \$42,035.02         | -13.3%       | \$215.40          | <u>-\$1,955.50</u>   |
| BEAM Insurance Administrators      | 27            | \$37,751.00         | -\$10,362.97    | \$27 288 02         | -27.5%       | \$383.81          | -\$13,151.07         |
| BERKSHIRE HATHAWAY                 | 1             | \$8,894.00          | \$0.00          | \$8,894.00          | 0.0%         | \$0.00            | -                    |
| BLUE SHIELD OF CALIFORNIA          | <u>40</u>     | \$47,089.60         | -\$9,843.60     | \$37,246.00         | -20.9%       | \$246.09          | -\$14,013.80         |
| BLUECROSS BLUESHIELD Of Arka       | 1             | \$1,328.00          | -\$973.74       | \$354.26            | -73.3%       | \$973.74          | <u>-\$268.55</u>     |
| Benefit Coordinators Corporation   | 1             | \$527.00            | \$0.00          | \$527.00            | 0.0%         | \$0.00            | -                    |
| Benefit Coordinators Corporation   | 1             | \$848.00            | -\$269.00       | \$579.00            | -31.796      | \$269.00          | -\$235.00            |
| Best Life & Health Insurance Co. ( | 1             | \$705.00            | -\$84.72        | \$620.28            | -12.0%       | \$84.72           | <u>-\$116.28</u>     |
| Blue Cross Blue Shield Association | <u>10</u>     | <u>\$10,817.00</u>  | -\$5,648.00     | \$5,169.00          | -52.2%       | \$564.80          | -\$2,004.10          |
| Blue Cross Blue Shield of Arizona  | 5             | \$5,914.00          | -\$1,809.34     | <u>\$4,104.66</u>   | -30.6%       | \$361.87          | <u>-\$1,395.66</u>   |
| Blue Cross Blue Shield of Illinois | 25            | \$29,176.00         | -\$13,070.72    | \$16,105.28         | -44.8%       | \$522.83          | -\$9,506.82          |
| Blue Cross Blue Shield of Massach  | 25            | \$35,046.00         | -\$15,271.26    | <u>\$19,774.74</u>  | -43.6%       | \$610.85          | -\$8,347.04          |
| Blue Cross Blue Shield of Michiga  | 3             | \$2,045.00          | \$267.31        | \$2,312.31          | 13.1%        | -\$89.10          | <u>-\$1,133.37</u>   |
| Blue Cross Blue Shield of Montana  | 1             | \$1,984.00          | -\$811.89       | \$1,172.11          | -40.9%       | \$811.89          | <u>-\$687.37</u>     |
| Blue Cross Blue Shield of North C  | 1             | \$8,166.00          | -\$2,531.43     | \$5,634.57          | -31.0%       | \$2,531.43        | -\$1,500.00          |
| Blue Cross Blue Shield of Oregon   | 2             | \$5,686.00          | -\$594.00       | \$5,092.00          | -10.4%       | \$297.00          | -\$1,000.00          |

# **Analyzing the Insurance Utilization Report**

Look at the color-codes for the % Write-off and Average Write-off percentages to help you see the relative amount of the write-off for each carrier.

- Green is good, red is not good.
- Red color-codes means that you are writing off too much with that insurance carrier.

| Claim Carrier 🔶                    | Patient Count | Procedure Charges   | Total Write-off | Net Production      | % Write-off | Average Write-off | Collection           |
|------------------------------------|---------------|---------------------|-----------------|---------------------|-------------|-------------------|----------------------|
| Aetna                              | <u>499</u>    | \$685,584.55        | -\$244,589.92   | \$440,994.63        | -35.7%      | \$490.16          | <u>-\$262,388.47</u> |
| Aetna PPO                          | <u>110</u>    | <u>\$170,871.00</u> | -\$66,118.81    | <u>\$104,752,19</u> | -38.7%      | \$601.08          | -\$59,842.45         |
| Alignment Health Plan              | 1             | \$475.00            | \$0.00          | \$475.00            | 0.0%        | \$0.00            |                      |
| Always Care Benefits               | 1             | \$560.00            | -\$2.00         | \$558.00            | -0.4%       | \$2.00            |                      |
| Ameriben Solutions                 | 1             | \$977.00            | \$0.00          | \$977.00            | 0.0%        | \$0.00            | -\$865.00            |
| Ameritas Life Insurance Corp       | <u>71</u>     | \$116,463.00        | -\$43,084.37    | \$73,378.63         | -37.0%      | \$606.82          | <u>-\$29,883.26</u>  |
| Anthem BC MN                       | <u>43</u>     | \$61,013.00         | -\$24,285.63    | \$36,727.37         | -39.8%      | \$564.78          | <u>-\$13,980.07</u>  |
| Anthem Blue Cross CA               | 280           | <u>\$411,014.00</u> | -\$196,633.19   | <u>\$214,380.81</u> | -47.8%      | \$702.26          | -\$93,273.25         |
| Anthem Dental Complete- Scripps    | <u>136</u>    | \$235,886.00        | -\$114,587.75   | <u>\$121,298.25</u> | -48,6%      | \$842.56          | <u>-\$58,028.51</u>  |
| BCBS FED (MEDICAL)                 | <u>30</u>     | \$48,497.00         | -\$6,461.98     | \$42,035.02         | -13.3%      | \$215.40          | <u>-\$1,955.50</u>   |
| BEAM Insurance Administrators      | 27            | \$37,751.00         | -\$10,362.97    | \$27,388.03         | -27.5%      | \$383.81          | -\$13,151.07         |
| BERKSHIRE HATHAWAY                 | 1             | \$8,894.00          | \$0.00          | \$8,894.00          | 0.096       | \$0.00            | -                    |
| BLUE SHIELD OF CALIFORNIA          | <u>40</u>     | \$47,089.60         | -\$9,843.60     | \$37,246.00         | -20.9%      | \$246.09          | -\$14,013.80         |
| BLUECROSS BLUESHIELD Of Arka       | 1             | \$1,328.00          | -\$973.74       | \$354.26            | -73.3%      | \$973.74          | <u>-\$268.55</u>     |
| Benefit Coordinators Corporation   | 1             | \$527.00            | \$0.00          | \$527.00            | 0.0%        | \$0.00            | -                    |
| Benefit Coordinators Corporation   | 1             | \$848.00            | -\$269.00       | \$579.00            | -31.7%      | \$269.00          | -\$235.00            |
| Best Life & Health Insurance Co. ( | 1             | \$705.00            | -\$84.72        | \$620.28            | -12.0%      | \$84.72           | <u>-\$116.28</u>     |
| Blue Cross Blue Shield Association | 10            | \$10,817.00         | -\$5,648.00     | \$5,169.00          | -52.2%      | \$564.80          | -\$2,004.10          |
| Blue Cross Blue Shield of Arizona  | 5             | \$5,914.00          | -\$1,809.34     | <u>\$4,104.66</u>   | -30.6%      | \$361.87          | <u>-\$1,395.66</u>   |
| Blue Cross Blue Shield of Illinois | 25            | \$29,176.00         | -\$13,070.72    | \$16,105.28         | -44.8%      | \$522.83          | <u>-\$9,506.82</u>   |
| Blue Cross Blue Shield of Massach  | 25            | \$35,046.00         | -\$15,271.26    | <u>\$19,774.74</u>  | -43.6%      | \$610.85          | <u>-\$8,347.04</u>   |
| Blue Cross Blue Shield of Michiga  | 3             | \$2,045.00          | \$267.31        | \$2,312.31          | 13.1%       | -\$89.10          | <u>-\$1,133.37</u>   |
| Blue Cross Blue Shield of Montana  | 1             | \$1,984.00          | -\$811.89       | \$1,172.11          | -40.9%      | \$811.89          | <u>-\$687.37</u>     |
| Blue Cross Blue Shield of North C  | 1             | \$8,166.00          | -\$2,531.43     | \$5,634.57          | -31.0%      | \$2,531.43        | -\$1,500.00          |
| Blue Cross Blue Shield of Oregon   | 2             | \$5,686.00          | -\$594.00       | \$5,092.00          | -10.4%      | \$297.00          | -\$1,000.00          |

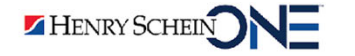

Suggestions:

- Try renegotiating your contracted fee schedule to reduce the write-off amounts.
- Consider dropping the insurance carrier to reduce write-off amounts.
- Utilize Unitas for fee negotiations.

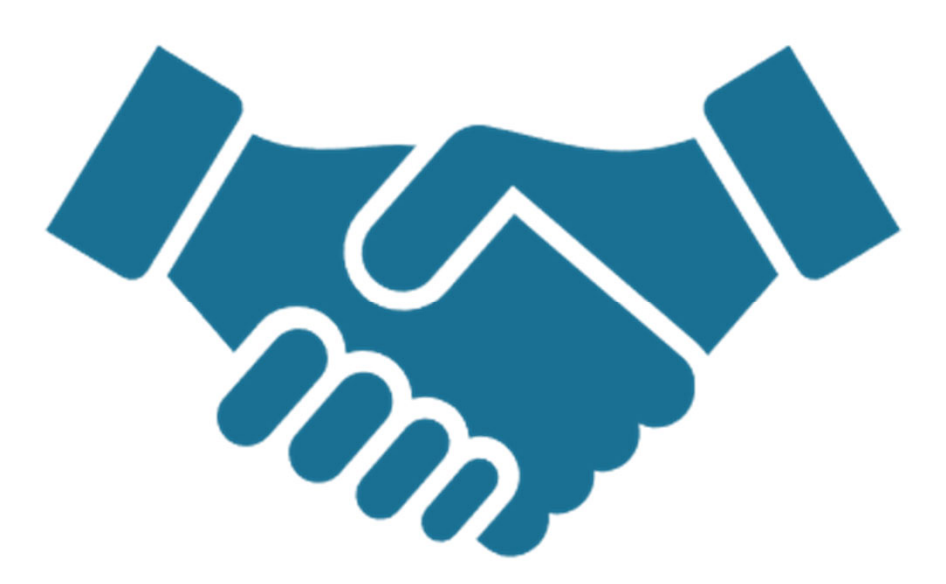

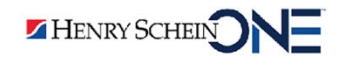

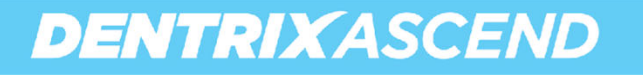

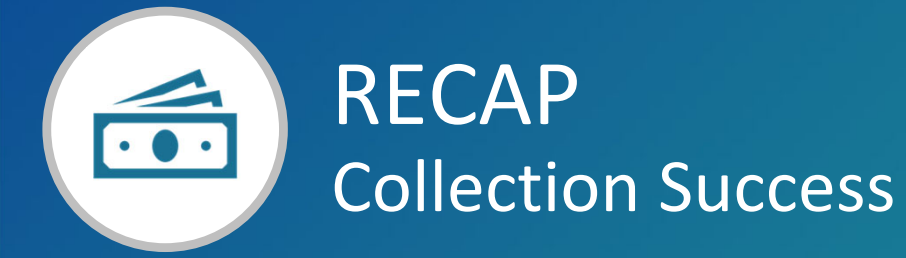

| <b>Collection Success Report</b> | • | Helps you see how you are doing on the success of your collections.                                      |
|----------------------------------|---|----------------------------------------------------------------------------------------------------|
| Insurance Utilization<br>Report  | • | Helps you see the percentage that is billed out to insurance and how much you collect from each carrier. |

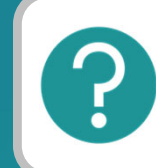

If you have questions, submit them in the question box.

# Where to Get Help

#### Videos

Patient Checkout Using Exit Workflow Compliance

#### Articles

- Understanding the Financial Reports
- <u>Collection Success Report</u>
- <u>Configuring Discount Plan Expiration Notifications</u>
- Insurance Utilization Report

#### Webinar

• Implement A More Profitable Patient Visit Workflow with the Dentrix Ascend Routing Panel

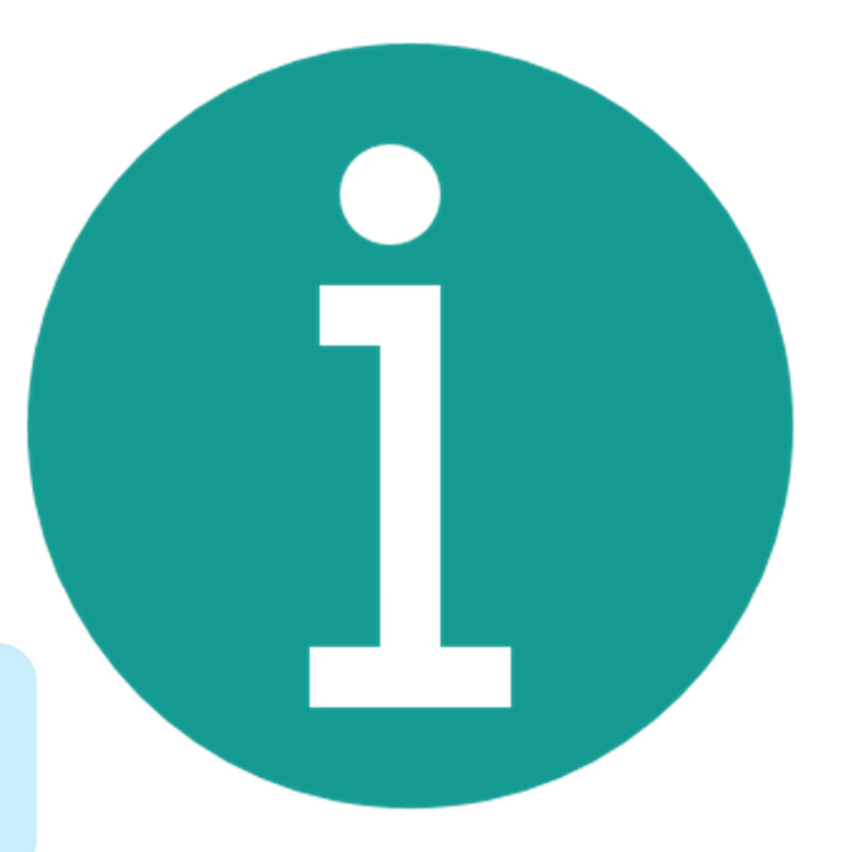

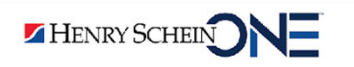

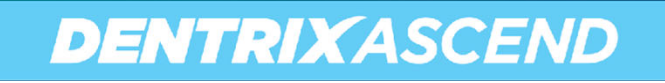

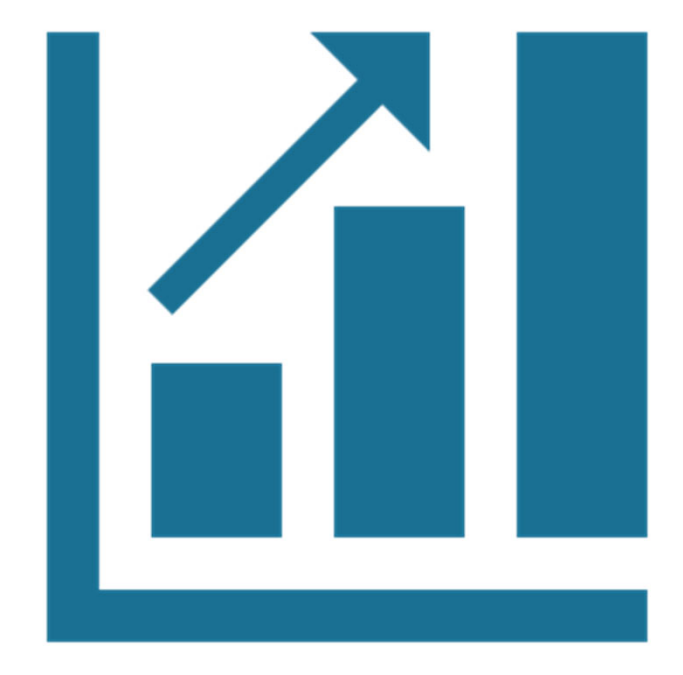

# Practice Growth

## Introduction

Dentrix Ascend has reports to help you evaluate your practice growth. We recommend these reports:

- New Patients by Month Chart Report
- Active Patients in Recare Report

Has my practice grown?

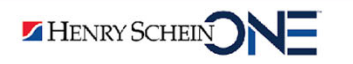

# New Patients by Month – Chart Report

The New Patients by Month – Chart Report helps you evaluate how many new patients have joined your practice.

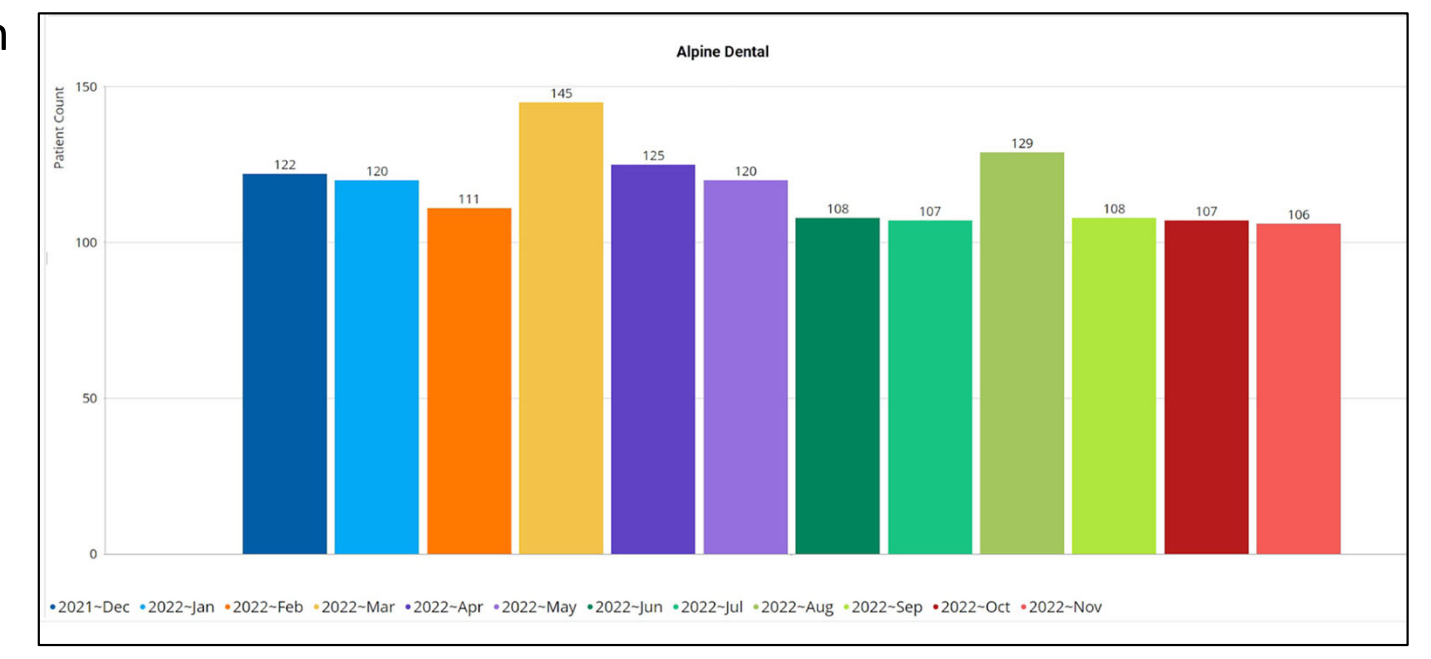

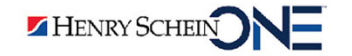

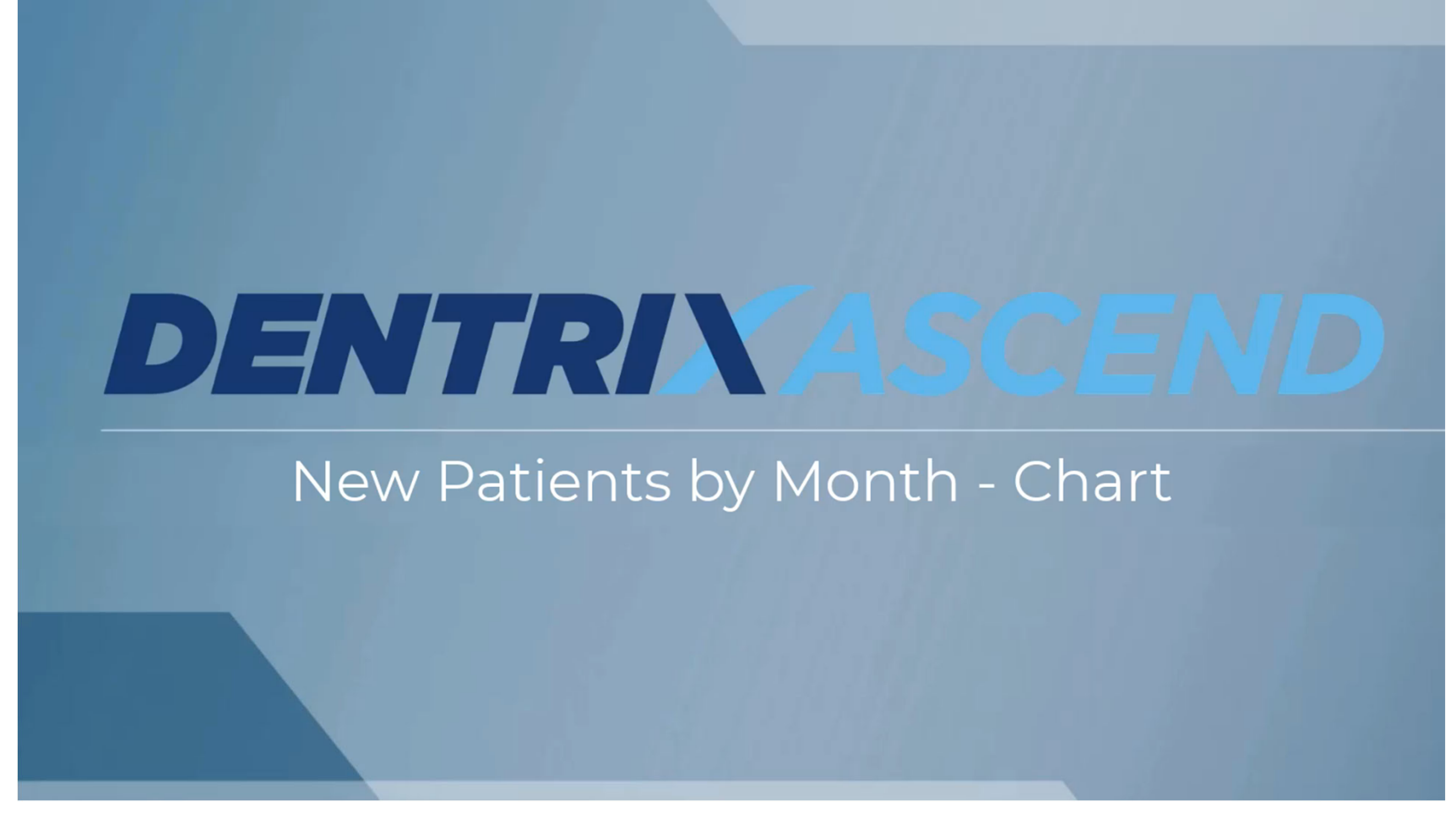

New Patients by Month – Chart Video

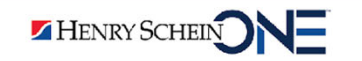

## Analyzing the New Patients by Month – Chart Report

You should look at new patient growth per location.

#### Industry Standard Benchmark:

HENRY SCHEIN

For a practice with one doctor and two hygienists, you should have **20 to 25 new patients per month.** 

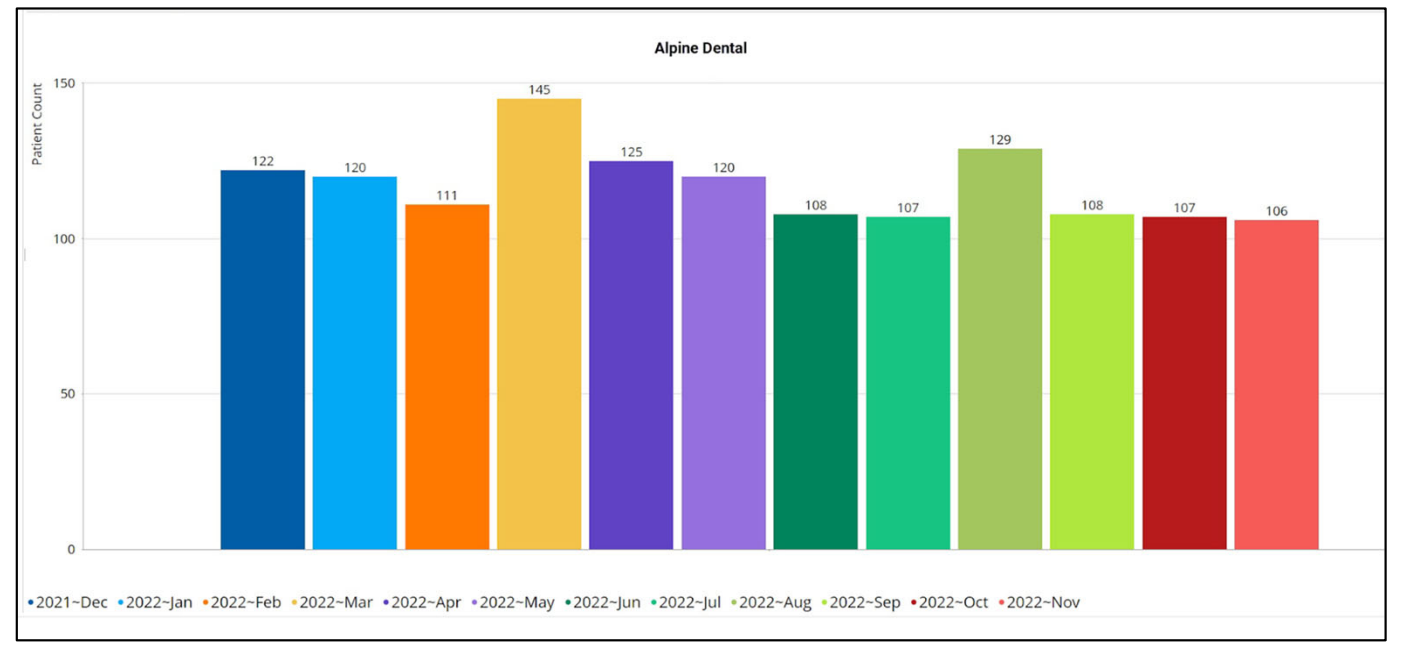

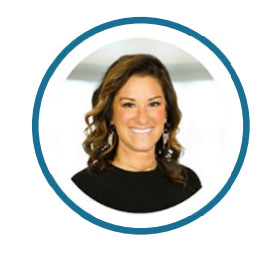

**If your new patient numbers are low**, you should evaluate your practice from a patient's perspective:

- Is our practice staff friendly, warm, and inviting?
- Are we available for working patients?
- Do we offer the latest technologies?
- Do we ask our ask our patients to refer others? If we do, do we send thank you letters?
- Are we marketing and networking with other offices to invite new patients to our practice?

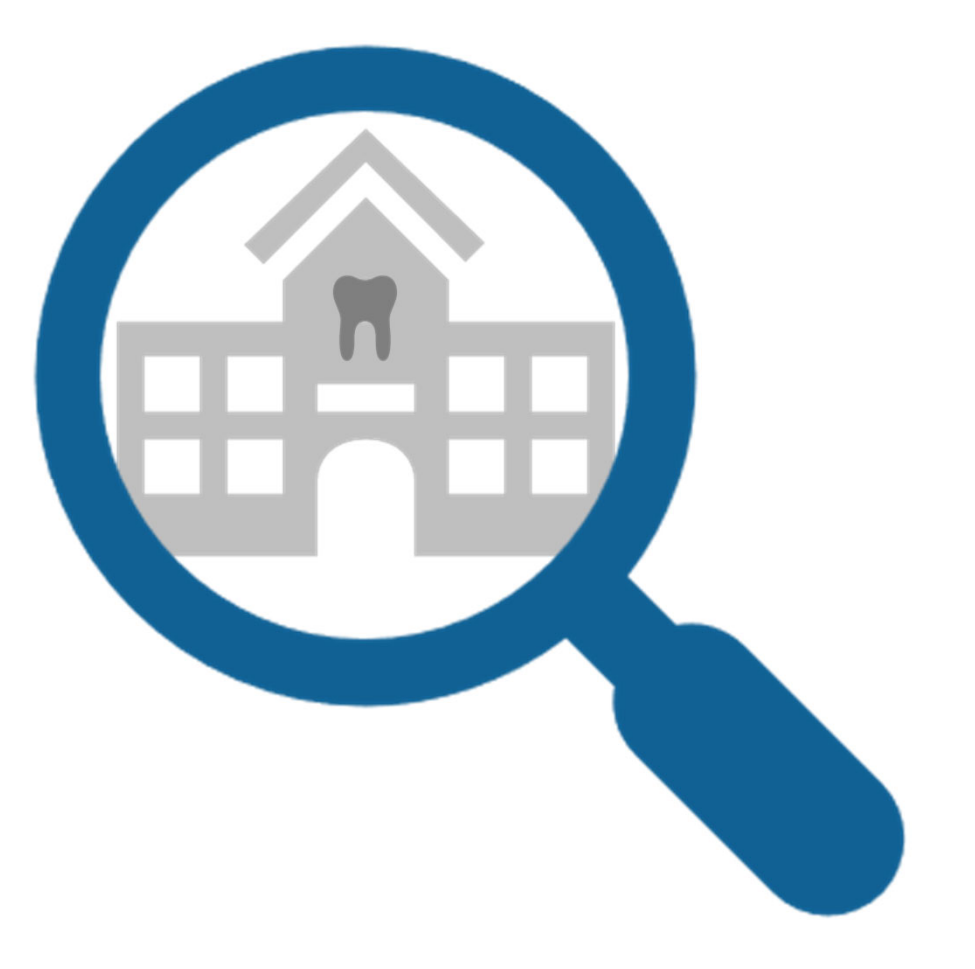

HENRY SCHEIN NE

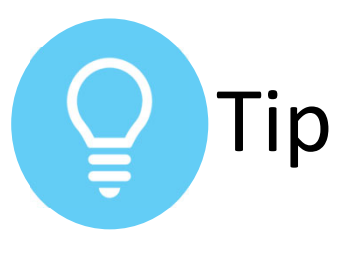

A

#### **Counting New Patients**

All patients are **New** and change to **Active** when you post a procedure in the Routing Panel or the Ledger.

| Check    | out                                             |                    | l                         | 2      |            |
|----------|-------------------------------------------------|--------------------|---------------------------|--------|------------|
| 7:00 AM  | 1hr 30min (DDS2)                                | Checkout           | Complete                  | -      | oi         |
|          | Jenny Baker<br>03/21/1986 (36)<br>Text messages | Crown #<br>CrnPoCr | 3, Crown #4<br>n, CrnPoCm | i      | nc         |
| Collect  | t insurance deducti                             | ble. ~BSL          |                           |        |            |
| Code     | Description                                     | Provider           | Status                    |        |            |
| D2740    | Full Porcelain/Cerar<br>Crown                   | nic DDS2           | ✓ Post                    |        |            |
| D2740    | Full Porcelain/Cerar<br>Crown                   | nic DDS2           | ✓ Post                    |        |            |
| Nee      | ds Follow-Up                                    | [                  | ✓ Complete All            |        | Th         |
| Chart    | Tx Planner Ledg                                 | er                 |                           |        |            |
| Appoint  | ment Tasks                                      |                    |                           |        | er         |
| Gender * |                                                 | Birthdate *        | S                         | tatus  |            |
| Female   | ~                                               | 03/21/1986         |                           | Active |            |
| Chart #  |                                                 |                    | First v                   | isit   | Last visit |
| JB3742B  |                                                 | 1                  | 12/1                      | 4/2022 | 12/14/2022 |

~

**Note:** You can see the patient's status on the Patient Information page.

# **Active Patients in Recare Report**

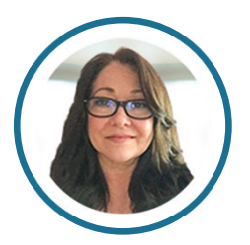

The Active Patients in Recare Report helps you see how many active patients are in recare.

| ower Reporting > Active | Patients in I | Recare ★         |             |                |            |
|-------------------------|---------------|------------------|-------------|----------------|------------|
| 5 d 🗖 🖬 🍸 🏂 🌣           | v             |                  |             |                |            |
| > 3 Filters             |               |                  |             |                |            |
| Location 🔶              | Patients Seen | Active w/ Recare | % in Recare | Perio Patients | % in Perio |
| Alpine Dental           | 4,854         | 3,314            | 68%         | 114            | 296        |
| Tabiona Dental          | 3,908         | 3,036            | 78%         | 62             | 296        |
| Cottonwood Dental       | 1,857         | 1,277            | 69%         | 28             | 296        |
| Jordan Dental           | 1,846         | 1,427            | 77%         | 98             | 5%         |
| Kearns Dental           | 7,428         | 5,384            | 72%         | 50             | 196        |
| Lindon Dental           | 1,283         | 952              | 7496        | 22             | 296        |
| Taylorsville Dental     | 6,840         | 5,340            | 78%         | 79             | 196        |
| Grand Total             | 27,094        | 20,459           | 76%         | 452            | 2%         |

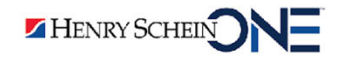

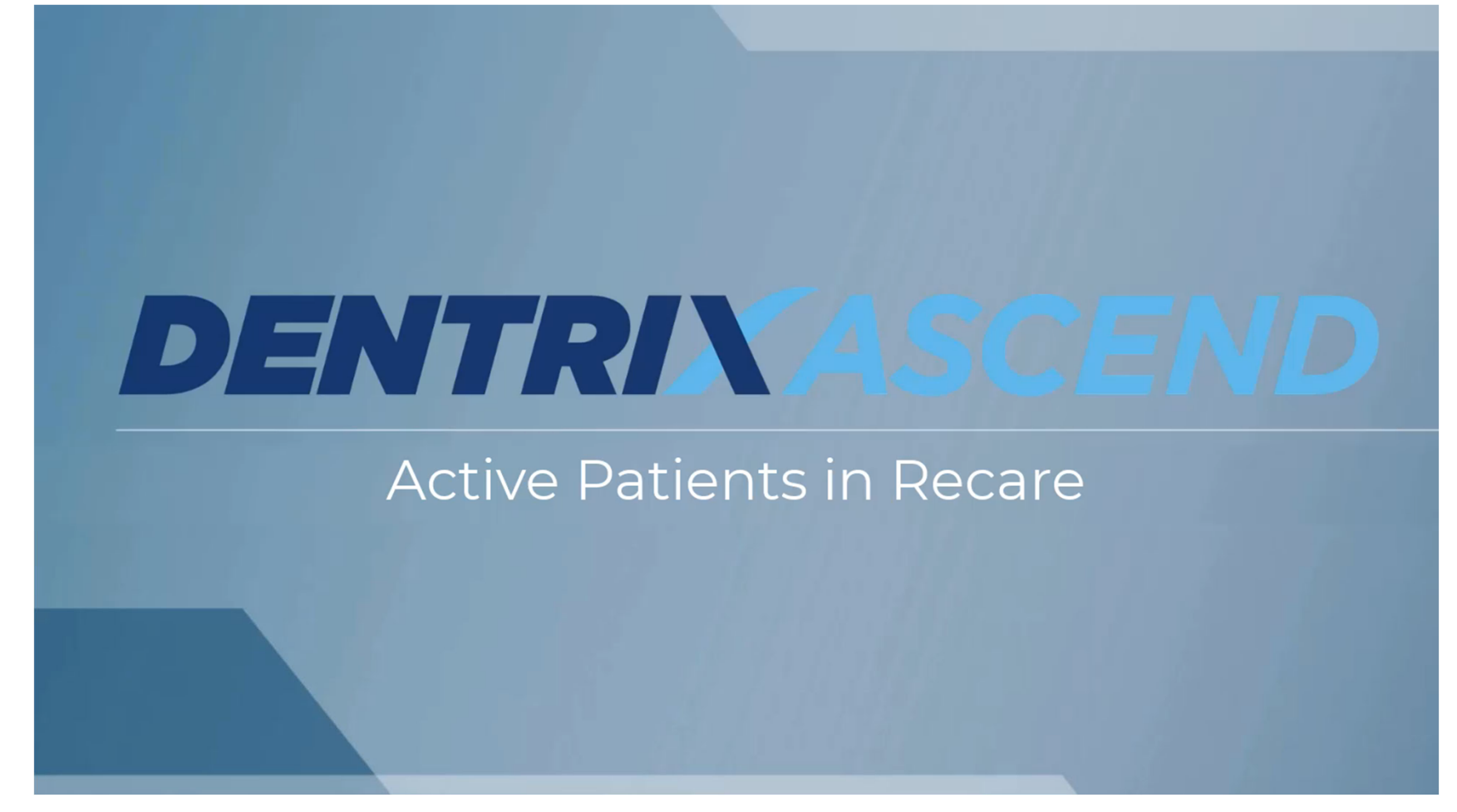

Active Patients in Recare Report Video

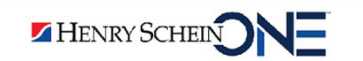

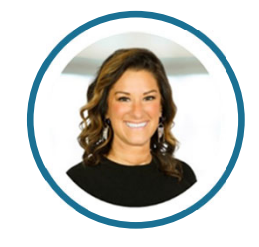

# Analyzing the Active Patients in Recare Report: Recare Patients

First look at % of Patients in Recare.

• The % in Recare tells you the percentage of patients you are retaining in your practice. The goal is 90%.

Patient retention = the percentage of active patients <u>who consistently return</u> for recare visits within a specified period.

HENRY SCHEIN

Power Reporting > Active Patients in Recare 🖈

| か / 日 画 マ 🏂 🌣       | ·             |                  |             |                |            |
|---------------------|---------------|------------------|-------------|----------------|------------|
| > 3 Filters         |               |                  |             |                |            |
| Location 🔶          | Patients Seen | Active w/ Recare | % in Recare | Perio Patients | % in Perio |
| Alpine Dental       | 4,854         | 3,314            | 68%         | 114            | 296        |
| Tabiona Dental      | 3,908         | 3,036            | 78%         | 62             | 296        |
| Cottonwood Dental   | 1,857         | 1,277            | 69%         | 28             | 296        |
| Jordan Dental       | 1,846         | 1,427            | 7796        | 98             | 596        |
| Kearns Dental       | 7,428         | 5,384            | 7296        | 50             | 196        |
| Lindon Dental       | 1,283         | 952              | 74%         | 22             | 296        |
| Taylorsville Dental | 6,840         | 5,340            | 78%         | 79             | 196        |
| Grand Total         | 27,094        | 20,459           | 76%         | 452            | 2%         |

If the % in Recare is **lower than 90%**, find out:

- If you are scheduling:
  - The patient's next recare before they leave the office.
  - New patients that have come in for a limited exam with a follow-up appointment for a comprehensive exam.
- Why new patients are not returning.

HENRY SCHEIN

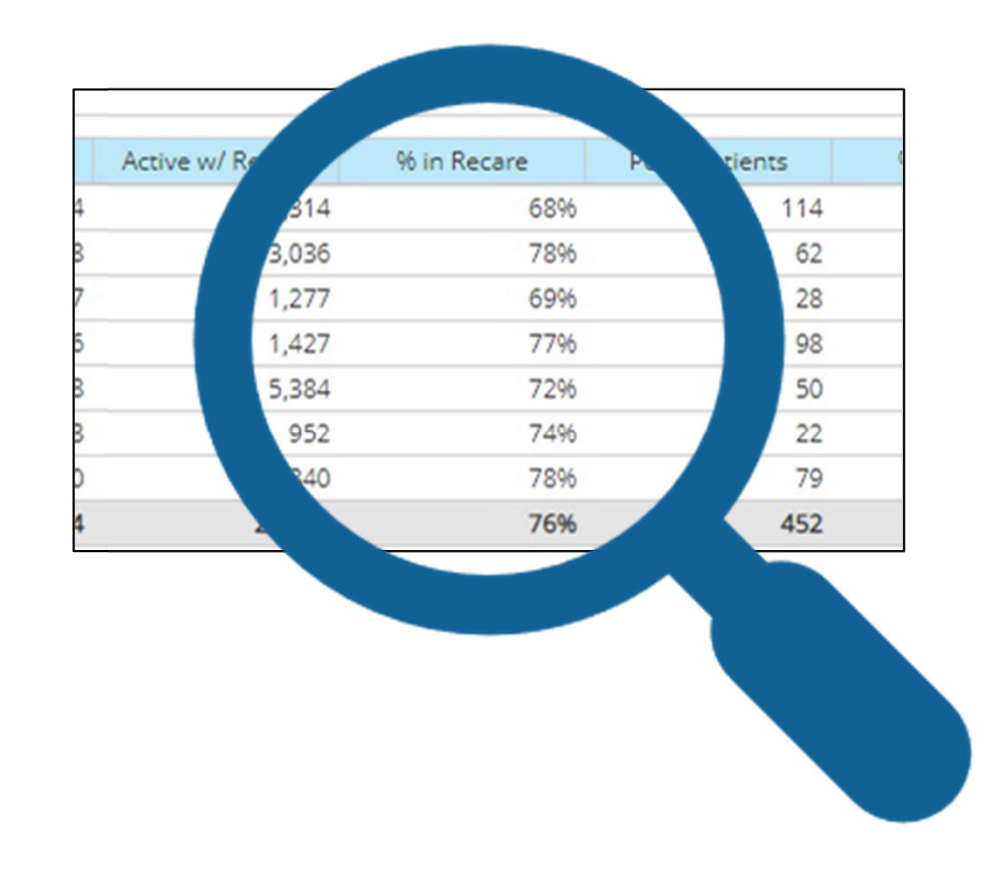

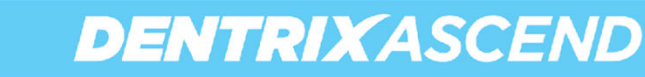

# Analyzing the Active Patients in Recare Report: Perio Patients

Next look at % of Patients in Perio.

• The % in Perio tells you the percentage of patients that are in perio treatment.

| Power Reporting > Active | e Patients in I | Recare ★         |              |                |            |
|--------------------------|-----------------|------------------|--------------|----------------|------------|
| 5 C 🖬 🕈 🏂                | >∼              |                  |              |                |            |
| > 3 Filters              |                 |                  |              |                |            |
| Location 🗢               | Patients Seen   | Active w/ Recare | 96 in Recare | Perio Patients | % in Perio |
| Alpine Dental            | 4,854           | 3,314            | 68%          | 114            | 296        |
| Tabiona Dental           | 3,908           | 3,036            | 78%          | 62             | 296        |
| Cottonwood Dental        | 1,857           | 1,277            | 69%          | 28             | 296        |
| Jordan Dental            | 1,846           | 1,427            | 7796         | 98             | 596        |
| Kearns Dental            | 7,428           | 5,384            | 72%          | 50             | 196        |
| Lindon Dental            | 1,283           | 952              | 7496         | 22             | 296        |
| Taylorsville Dental      | 6,840           | 5,340            | 78%          | 79             | 196        |
| Grand Total              | 27,094          | 20,459           | 76%          | 452            | 2%         |

**Note:** 25% should be the average for an office with one doctor and two hygienists.

HENRY SCHEIN

If the % in Perio is **lower than 25%**, find out:

- If you are actively doing periodontal exams for all patients annually.
- This does not include just spot probing.

HENRY SCHEIN

| % in Recare | Perio Par |     | % in Perio |     |          |  |
|-------------|-----------|-----|------------|-----|----------|--|
| 68%         |           | 114 |            | 296 |          |  |
| 7896        |           | 62  |            | 296 |          |  |
| 69%         |           | 28  |            | 296 |          |  |
| 7796        |           | 98  |            | 596 |          |  |
| 7296        |           | 50  |            | 196 |          |  |
| 7496        |           | 22  |            | 296 |          |  |
| 78%         |           | 79  |            | 196 |          |  |
| 76%         |           |     |            | 2%  |          |  |
|             |           |     |            |     | $\frown$ |  |

**Note:** Your numbers will not be accurate if you code perio service as a prophy for the sake of insurance.

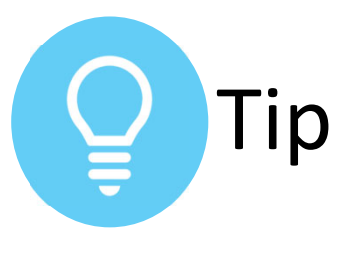

#### Using the Procedure Search Bar to Attach Recare

Typing "Recare" or an ADA code in the Procedure Search Bar provides an quick way to attach recare codes.

- Attaches as Recare.
- These codes are generated in reports.

Typing "Recare" in the Other field is an <u>internal note only</u>.

• This does not generate in reports.

| DeShawn Davis<br>09/08/1989 (33 years old)                                                                                                    |                                                                                                    |
|----------------------------------------------------------------------------------------------------|----------------------------------------------------------------------------------------------------|
| Chart Ledger Tx Planner                                                                                                    |                                                                                                    |
| Appt Contact Info Rel. Appts Med. Alerts                                                                                                    | Lab Case 11:00 AM (1-Tx)                                                                                                    |
| Status       Here     Schedule       ASAP     Needs Follow-Up     Premedicate                                                                                                    | Pinned Follo                                                                                                    |
| Procedure(s) 0 selected * Other          Recare       Image: Code description         ALL PROCEDURES       CODE DESCRIPTION         Re Adult       Re Ad         Re Child       Re Chi         Re Child       Re Chi         Recare       9998         Dan's multi code for re | Point       Point         DeShawn Davis       09/08/1989 (33 years old)         Chart       Ledger       Tx Planner         Appt       Contact Info       Rel. Appts       Med. Alerts       Lab Case         Status <ul> <li>Here</li> <li>Schedule</li> <li>ASAP</li> <li>Needs Follow-Up</li> <li>Premedicate</li> <li>Pinned</li> <li>Folk</li> <li>Procedure(s) 0 selected *</li> <li>Othx</li> <li>Procedure search</li> <li>Recare</li> </ul> |

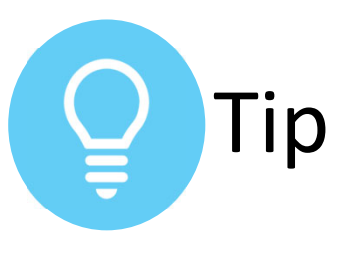

## Using the Workflow Compliance Report

This report helps you evaluate your team's consistency in scheduling the next recare appointment.

 On the Home menu, under Reports, click Workflow Compliance.

**Note:** The only way to populate the Workflow Compliance report is to make the routing panel part of your workflow. Workflow Compliance

Collapse All

#### Information. This report includes only completed appointments (3 appointment(s) not completed).

Summary

| Appointment Tasks    | Required, # | Succeeded, # | Succeeded, % | Failed, # | Failed, % |
|----------------------|-------------|--------------|--------------|-----------|-----------|
| Schedule Recare      | 3           | 1            | 33           | 2         | 67        |
| Collect Phone Number | 0           | 0            | 0            | 0         | 0         |
| Collect Email        | 2           | 1            | 50           | 1         | 50        |
| Collect Payment      | 4           | 2            | 50           | 2         | 50        |
| Total                | 9           | 4            | 44           | 5         | 56        |

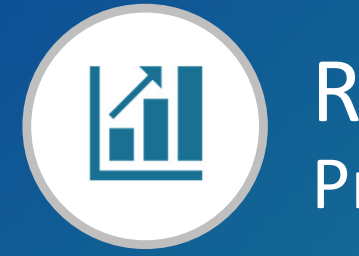

# RECAP Practice Growth

| New Patients by Month     | • | Helps you evaluate how many new patients have joined your practice. |
|---------------------------|---|---------------------------------------------------------------------|
| Active Patients in Recare | • | Helps you evaluate how many active patients are in recare.          |

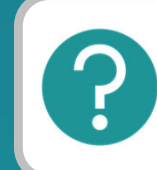

If you have questions, submit them in the question box.

# Where to Get Help

#### Videos

<u>Recording Patient Referrals</u>

#### Articles

- <u>New Patients by Month Chart Report</u>
- <u>Active Patients in Recare Report</u>
- Workflow Compliance Report

#### Blogs

- When Does a New Patient Get Counted?
- Populating the Workflow Compliance Report
- <u>5 Easy Ways to Increase Patient Collections in Dentrix</u> <u>Ascend</u>

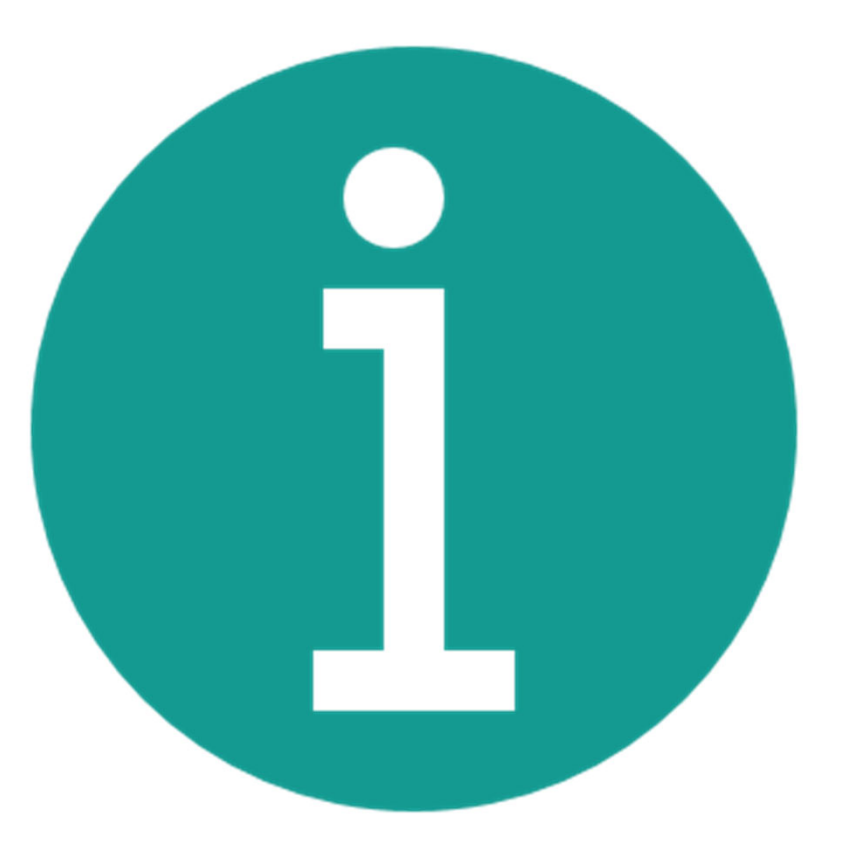

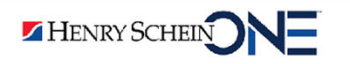

## Dentrix Ascend Profitability Coaching™

Dentrix Ascend Profitability Coaching<sup>™</sup> gives you the business advice you didn't get in dental school—expert advice tailored to your practice and your team.

Through one-on-one consulting, you learn how to leverage your Dentrix Ascend cloud-based dental software to improve your practice and your bottom line.

#### Testimonial

"I completely underestimated Dentrix Ascend's full potential. [Our coach] helps us with so many different aspects of the analytics, and I absolutely love it. We had the entire team watch, and our data improved with each call... Great stuff."

-Nolan Andrews DDS, Main Street Dental | El Dorado, KS

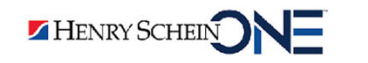

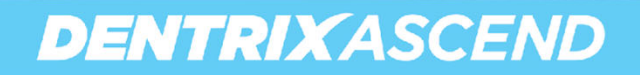

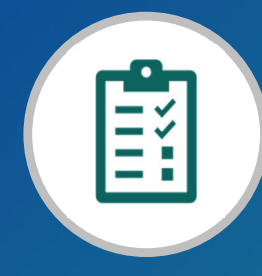

## RECAP Production, Collection, and Growth: How Did You Do Last Year?

| M | Production Totals<br>and Trends | <ul> <li>Production Trends – Chart Report</li> <li>The Production Summary – HSPA Report</li> </ul> |
|---|---------------------------------|----------------------------------------------------------------------------------------------------|
|   | Collection Success              | <ul><li>Collection Success Report</li><li>Insurance Utilization Report</li></ul>                   |
|   | Practice Growth                 | <ul> <li>New Patients by Month – Chart Report</li> <li>Active Patients in Recare Report</li> </ul> |